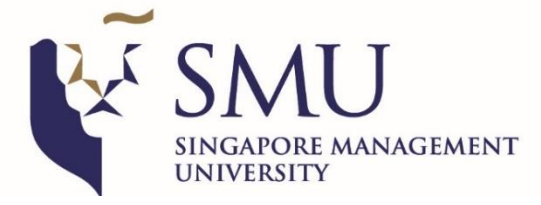

## **Global Summer Programme 2023**

## **Important Information**

#### GSP 2023 Costs At A Glance:

| Cost Category                             | Estimated Costs<br>(Singapore Dollars) | Details (in approximation)                                                                                                    |
|-------------------------------------------|----------------------------------------|----------------------------------------------------------------------------------------------------|
| Programme Fees                            | 3,620 – 5,780 <sup>[1]</sup>           | <ul> <li>Application Fee: 150</li> <li>Tuition Fee: <ul> <li>1 course: 3,240</li> <li>2 courses: 5,400</li> </ul> </li> <li>Miscellaneous Fee: 230</li> </ul> |
| Student Pass (Visa)                       | 90-120 <sup>[2][3]</sup>               | <ul> <li>Application Fee: 30</li> <li>Issuance Fee: 60 / 90</li> </ul>                                                                                        |
| Accommodation in Singapore (4 weeks)      | From 1,500 <sup>[4]</sup>              |                                                                                                    |
| Living Expenses in<br>Singapore (4 weeks) | From 800 <sup>[4]</sup>                | Please factor in costs including, but not limited to, food, transportation, telecommunication, and entertainment.                                             |
| 2-way air ticket                          | Varied                                 |                                                                                                    |

<sup>[1]</sup> There will be no refund at any point of time. All payments are to be made within 5 days from the first email received.

[2] All fees are paid to the Singapore Immigrant and Checkpoints Authority (ICA) and are non-refundable.
[3] SMU has no authority to intervene / anneal for students should their application be rejected.

[4] Cost stated is an estimate and may vary for everyone depending on personal preferences and lifestyles.

## **Terms and Conditions**

 The 'Early Bird Special' enables fee-paying students who had not been nominated by any universities or agency to reserve a spot on the popular 3D Modelling and Printing Workshop if they complete their application for GSP and make all necessary payments before 2359 hours 28 February 2023 (Singapore Standard Time GMT+8). Spots are available on a first-come-first-serve basis and students who are successfully allocated a spot will be informed by June 2023.

SMU reserves the right to terminate or change the 'Early Bird Special' without prior notification should the Workshop be fully subscribed or cancelled due to unforeseen circumstances.

- 2. SMU reserves the right to
  - a. cancel a course if there is insufficient enrollment to start classes. Affected applicants would be reallocated to a course that might not be of their first few choices. All paid fees to SMU are non-refundable should applicant choose to reject the reallocation.
  - b. withdraw applicant at any time, if the applicant has failed to comply with the provisions of deadlines and payments. All fees paid to SMU prior to the administrative withdrawal are non-refundable.
- 2. All applicants' passport must have a minimum 6 months of validity from the date of arrival before their application. Applicants who do not meet this criterion should only apply **after** their new passport is available.
- 3. All applicants shall be liable and accountable for all costs and deadlines including, but not limited to, applications and payments. SMU does not have the authority and will not intervene or appeal on behalf of any student should any deadline from external organisations, such as ICA, is missed.

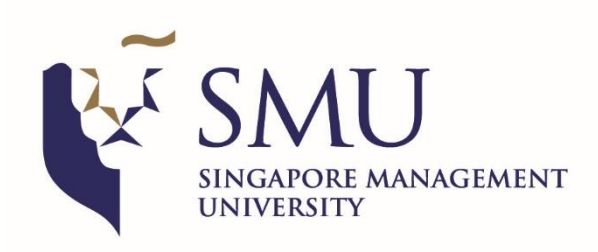

# **Global Summer Programme 2023**

## **Application Guide**

There are two parts to the GSP application and the whole process may take up to 60 minutes.

Part One: Complete and submit the application form Part Two: Make payment for application fee

Before you proceed, ensure that you have all the documents in softcopy listed in A <u>and</u> you do not belong to any of the categories in B. You will be automatically logged out after 15 minutes of inactivity.

Look out for  $\blacksquare$  in the guide to avoid common errors.

#### Part One: Complete and submit your application form (Refer to Page 3 - Page 17)

A: Documents required

- Latest academic transcript or official acceptance letter from home university (in English)
- Photo identification page of a valid passport (minimum 6 months of validity from the date of arrival / 26 June 2023, whichever is earlier)
- Screenshot of the medium of instruction for the program you are enrolled in
- TOEFL/IELTS test results (results obtained within last 2 years) if English is not the main language of instruction in your home university

Do not submit the GSP application form until you have all the above.

**B:** Categories of students

- Pending scholarship or subsidy approval. Submit application after the scheme is granted.
- Pending passport renewal or application. Submit application after the new passport is ready.
- □ Unable to pay the S\$150 application fee via Mastercard/ Visa. Submit application after you have the card details for payment.
- Unsure of the ability to transfer credits. Submit application after you have your home university's approval to transfer credits for the GSP course(s).

Note: Your home university is responsible for the advice of your study plan and approval for credit(s) transfer

Unsure of the ability to use the fund in PSEA (for Singaporean only). Submit application after you have checked your fund balance.

Do not submit the GSP application form if you belong to any of the above.

#### Part Two: Make application fee payment (Refer to Page 18 - Page 21)

All applicants must pay the S\$150 application fee upon completion of application. Your application will only be processed after the payment.

You will be informed about the outcome of your application via email 3 to 7 working days after the application fee payment.

## > Create a New User Account

### **IMPORTANT**

1

- Google Chrome (incognito) is the preferred browser for compatibility
- Do not duplicate or open more than one application form tab at the same time
- If you encounter an error message in accessing ISIS, please clear your browser's history, cache and cookies, re-start your computer and re-open the ISIS window
- To begin your online application, <u>Click HERE</u>.

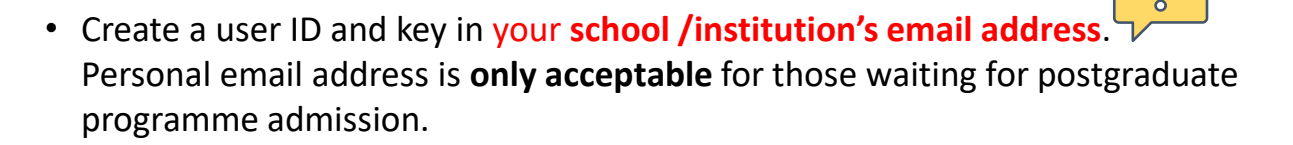

- Do not attempt to create multiple accounts as each Passport Number could only be registered once.
- For students residing in the European Union, please remember to indicate so.

|                                                                                                    |                                                                                                    | Existing Account                                                                 | Forgot User Id         | Reset Passwo |
|----------------------------------------------------------------------------------------------------|----------------------------------------------------------------------------------------------------|----------------------------------------------------------------------------------|------------------------|--------------|
| jister New Account                                                                                                    |                                                                                                    |                                                                                  |                        |              |
|                                                                                                    |                                                                                                    |                                                                                  |                        |              |
| Thank you for your interest in applyin                                                                                                    | for admission to SMU.                                                                                                    |                                                                                  |                        |              |
| Please create a User ID below. Your<br>be suffixed with ".apply".                                                                                                    | Iser ID can be between 1 and 24 characters in I                                                                                         | length consisting of alphanumeric characters o                                   | only. Note that your U | ser ID will  |
| An email with your User ID and passy<br>of the online application form (Person                                                                                                    | ord will be sent to you at the email address that<br>al Details).                                                                       | t you have indicated below. You will receive thi                                 | is email upon complet  | ting Page 1  |
| You will be required to use this User I                                                                                                    | ) and password the next time you access SMU                                                                                             | 's Applicant Self Service Functions.                                             |                        |              |
| Prease indicate if you are making are collecting this information to id                                                                                                    | his application from a location in the <u>Europ</u><br>entify applicants who are subject to the EU                                      | General Data Protection Regulation.                                              | iy. 170                |              |
| Prease indicate if you are making:<br>are collecting this information to id<br>∑ Yes O No<br>User ID:                                                                                                    | as application from a location in the <u>Europ</u><br>entify applicants who are subject to the EU                                       | ean Union, iceiano, Lichtenstein of Norwa<br>General Data Protection Regulation. | iy. We                 |              |
| rease indicate if you are making<br>irre collecting this information to id<br>() Yes O No<br>User ID:<br>Email address:                                                                                                    | as application from a location in the <u>Europ</u><br>entify applicants who are subject to the EU                                       | ean Union, iceiano, Lichtenstein of Norwa<br>General Data Protection Regulation. | iy. vie                |              |
| rease indicate if you are making:<br>are collecting this information to id<br>∵ Yes O No<br>User ID:<br>Email address:<br>Re-enter email address:                                                                                                    | as application from a location in the <u>Europ</u><br>entify applicants who are subject to the EU<br>apply                              | ean Union, Iceiano, Lichtenstein of Norwa<br>General Data Protection Regulation. | iy. vre                |              |
| rease indicate if you are making are collecting this information to id<br>Yes No<br>User ID:<br>Email address:<br>Re-enter email address:<br>Password:                                                                                                    | nis application from a location in the <u>Europ</u> entify applicants who are subject to the EU                                         | ean Union, Iceiano, Lichtenstein of Norwa<br>General Data Protection Regulation. | y, 115                 |              |
| Prease indicate if you are making<br>are collecting this information to id<br>Yes O No<br>User ID:<br>Email address:<br>Re-enter email address:<br>Password:<br>Re-enter Password:                                                                                                | Its application from a location in the <u>Europ</u><br>entify applicants who are subject to the EU<br>                                  | ean Union, Iceiano, Lichtenstein of Norwa<br>General Data Protection Regulation. | y, 115                 |              |
| rease indicate if you are making are collecting this information to id<br>Yes No<br>User ID:<br>Email address:<br>Re-enter email address:<br>Password:<br>Re-enter Password:<br>Password instructions<br>- Your password must be between.                                         | nis application from a location in the <u>Europ</u><br>entify applicants who are subject to the EU                                      | ean Union, Icerano, Lichtenstein of Norwa<br>General Data Protection Regulation. | y, 115                 |              |
| Prease indicate if you are making<br>are collecting this information to id<br>Yes No<br>User ID:<br>Email address:<br>Re-enter email address:<br>Password:<br>Re-enter Password:<br>Password instructions<br>Your password must contain at le<br>Your password must contain at le | and 32 characters in length.<br>at 3 2 characters in length.<br>t 3 2 digit(s) (224067880).<br>t 1 special character(s), (@#5%^&*(_+~). |                                                                                  | y, 115                 |              |

Part One: Complete and submit the application form

| Personal<br>Details   | Contact Educational Supporting Supplementary Declaration<br>Information Work/Experience Statements Information |
|-----------------------|----------------------------------------------------------------------------------------------------|
| Required              | Required                                                                                                    |
| 1: Personal Detai     | ls                                                                                                    |
|                       |                                                                                                    |
|                       |                                                                                                    |
| Personal Details      |                                                                                                    |
| Name Prefix*          | Ms V                                                                                                    |
| Full Name*            | TAN JIN YI                                                                                                    |
|                       | (as shown in the NRIC/Passport)                                                                                |
| Family Name/Surname*  | TAN                                                                                                    |
|                       | (Please indicate dash '' if you do not have a Family Name/Surname)                                             |
| Gender*               | Female 🔻                                                                                                    |
| Date of Birth*        |                                                                                                    |
| Birth Country*        | Singapore                                                                                                    |
| Ethnic Group*         | Chinese <b>v</b>                                                                                               |
| Marital Status*       | Married                                                                                                    |
| Religious Preference* | Buddhism                                                                                                    |
| Citizenship Status*   | Singapore Citizen                                                                                              |
| Citizenship Country*  | Singapore V                                                                                                    |
| FIN Number            | (e.g. S1234567A)                                                                                               |
| FIN Expiry Date       |                                                                                                    |
| Pass Type             |                                                                                                    |
| Passport Number*      |                                                                                                    |
|                       |                                                                                                    |

**CREATE NEW ACCOUNT** 

- FULL name Type in your FULL name (including last name/surname). Refer to the next page for information on how to key in your full name correctly.
- Family name/Surname Surname is your family name, also called LAST NAME. Fill in your surname / last name as it appears on your passport.
- Date of Birth Enter your date of birth in **date/month/year**. E.g., 05/01/2008
- Ethnic Group Choose the relevant option of your ethnicity For students residing in the European Union, you are not required to indicate your ethnic group and religious preference.
- FIN Number Leave the FIN Number field blank. FIN number are granted by ICA after successful application of student's pass. DO NOT select anything for Pass Type for FIN number to remain blank.
- Passport Number Enter your passport number accurately.

### NOTE:

**Do not submit the application form** if you are renewing passport. Submit the application **only after** your new passport is available.

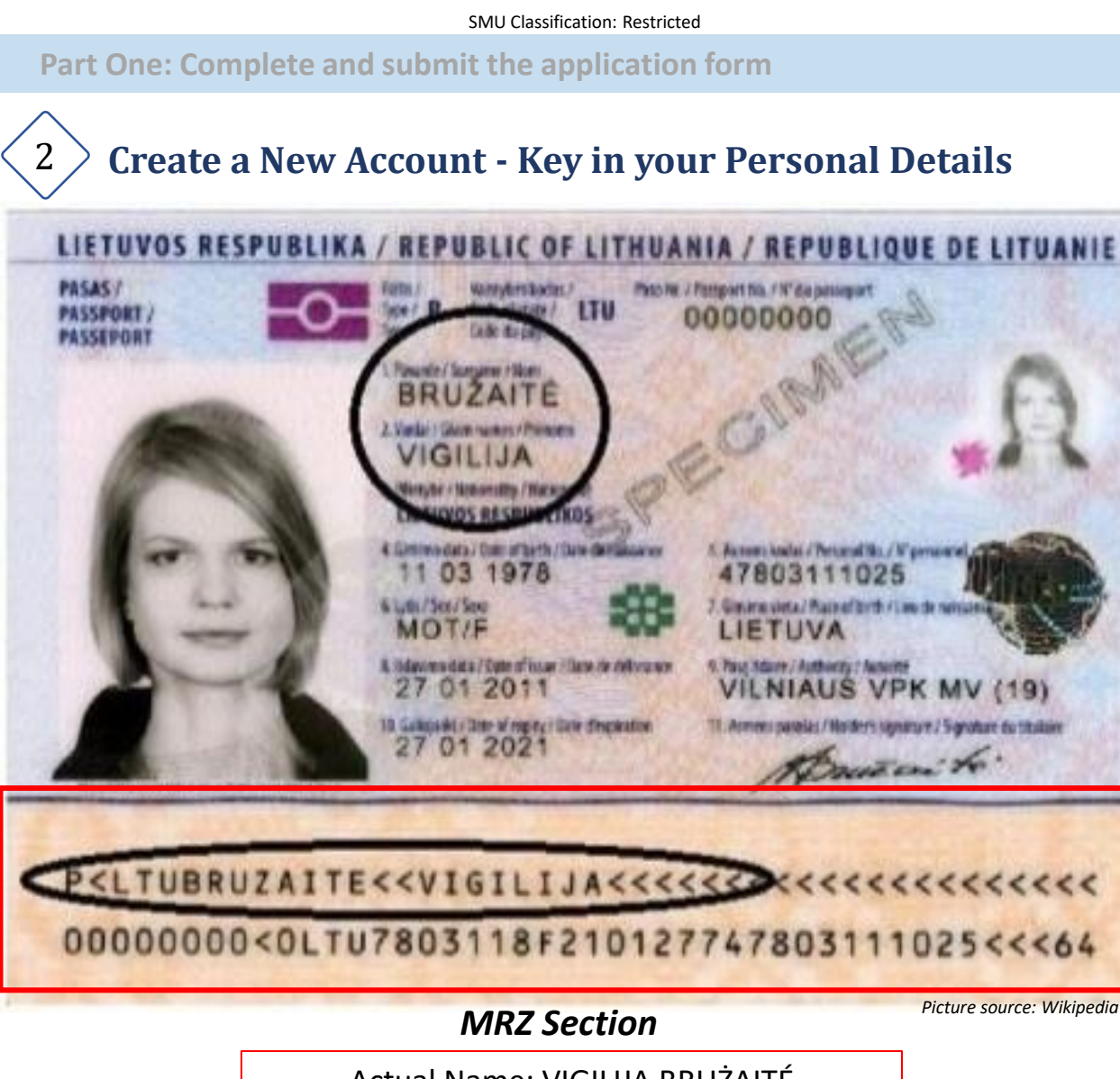

Actual Name: VIGILIJA BRUŻAITÉ Name to key in: VIGILIJA BRUZAITE

### **IMPORTANT**

Your full name and date of birth will be used by SMU to register you with Singapore Immigration Checkpoint Authority (ICA) for the application of Student's Pass. Incorrect information will result in rejection of student's pass registration and additional costs will be incurred for changes in information.

Please refer to the **MRZ section** for reference on the name format and ensure the following:

- Key in your **FULL NAME** exactly as shown in your passport, MRZ section.
- FULL NAME also consists of middle names not included in the MRZ section.
- Special characters are NOT permitted, e.g., Ä, Á, É, Ğ, Í, ß, Ł, Ñ, Ø, Ö, Ü. Special characters MUST be removed and replaced by universal characters ONLY.
- Commas, hyphens /dashes or symbols are **NOT** permitted.
- The date of birth must be in the format of DAY / MONTH / YEAR (DD / MM/ YYYY).

# > Email Confirmation - Successful SMU Registration Account

- You will receive an email (image below) confirming that your account is successfully created.
- It will contain your account user ID.

3

- Check your spam/junk folder if you cannot find the email.
- Log in your account using the link in the email to **complete your application**.

## NOTE: You will have to access this account again in the future. It is essential that you save the User ID, email and password.

| SMU Applicant Registration 😕 Inbox 🛪                                |
|---------------------------------------------------------------------|
| Singapore Management University <isis@smu.edu.sg></isis@smu.edu.sg> |
| Dear                                                                |

Thank you for your interest in SMU.

Please use the following ID to access your saved application for submission via <u>https://publiceservices.smu.</u> <u>edu.sg/psc/ps/EMPLOYEE/HRMS/c/SIS\_MA.SIS\_PGPP\_APPLREG.GBL?&Apply=N&FormID=GSP</u>

| User ID:       | .apply |
|----------------|--------|
| Email Address: |        |

This message is for information purposes only.

#### **Continue with your Application – Confirm your Programme** 4 **SMU Global Summer Programme** CONTINUE Programme Details I have read and understand the SMU Non-Graduating Program Privacy Statement. Click Here Academic Programme SMU Global Summer Programme Academic Load Full-Time Please ignore this start date, it is meant for 2021-22 Term 3B Term SMU Term 3B. 12-JUN-2023 Start Date Academic Plan Not Applicable (Default) GSP 2023 will start on 26 June 2023. MODIFY PROGRAM SELECTION

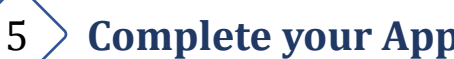

# **Complete your Application – Personal Details**

- You would have completed this section when you created your account. •
- Ensure that all information is accurate.

2

Ð

Always SAVE your application at each section to avoid loss of information.

153

| Personal Deta   | ils      |                 |                      |                |                   |  |  |
|-----------------|----------|-----------------|----------------------|----------------|-------------------|--|--|
| Name Prefix*    |          | Ms v            |                      |                |                   |  |  |
| Full Name*      |          | TAN JIN YI      |                      |                |                   |  |  |
|                 |          | (as shown in th | e NRIC/Passport)     |                |                   |  |  |
| Family Name/S   | iurname* | TAN             |                      |                |                   |  |  |
|                 |          | (Please indicat | e dash "-" if you do | not have a Fan | nily Name/Sumame) |  |  |
| Gender*         |          | Female 🔻        |                      |                |                   |  |  |
| Date of Birth*  |          |                 |                      | n              |                   |  |  |
| Birth Country*  |          | Singapore       |                      | •              |                   |  |  |
| Ethnic Group*   |          | Chinese         |                      | •              |                   |  |  |
| Marital Status* |          | Married         |                      | •              |                   |  |  |
| Religious Prefe | erence*  | Buddhism        |                      | Y              |                   |  |  |
| Citizenship Sta | atus*    | Singapore Ci    | tizen                | T              |                   |  |  |
| Citizenship Co  | untry*   | Singapore       |                      | 7              |                   |  |  |
| NRIC Number     |          | -               |                      |                | a \$12345874)     |  |  |
| Email Address   |          | _               |                      | 1.10           | are received      |  |  |
| Email Address   |          |                 |                      |                |                   |  |  |
| Re-enter email  | address* |                 | _                    |                |                   |  |  |
|                 |          |                 |                      |                |                   |  |  |
|                 |          |                 |                      |                |                   |  |  |

#### **Complete your Application – Contact Information** 6

|                     | 2                      | 3                         |
|---------------------|------------------------|---------------------------|
| Personal<br>Details | Contact<br>Information | Education<br>Work/Experie |
| Required            | Required               | Required                  |

| 3              |     |
|----------------|-----|
| Educational    | Su  |
| ork/Experience | Sta |

Supplementary Information

Declaration

#### Step 2: Contact Information

| -                                                                 |                                                                                             |
|-------------------------------------------------------------------|---------------------------------------------------------------------------------------------|
| Addresses                                                         |                                                                                             |
| Home Address                                                      | 8                                                                                           |
| Country*                                                          | Singapore 🔻                                                                                 |
| Postal Code*                                                      |                                                                                             |
| House/Blk No.*                                                    |                                                                                             |
| Street Name*                                                      |                                                                                             |
| Unit No.                                                          | Unit No. (e.g. #04-12)                                                                      |
| Building Name                                                     |                                                                                             |
|                                                                   | Home Address is my mailing address                                                          |
| Phone Numbers<br>Please provide at leas<br>include the country co | t one contact number. For non-Singapore home or mobile numbers, please<br>de and area code. |
| Home                                                              | (e.g. +91 80 12345678) (e.g. +91 80 12345678)                                               |
| Mobile                                                            | (e.g. +91 80 12345678) (e.g. +91 80 12345678)                                               |
| mergency Cont<br>Please provide at leas<br>Emergency Cont         | a ot<br>t one emergency contact.<br>laot 1                                                  |
| Name                                                              | Primary Contact                                                                             |
| Relationship                                                      | <b></b>                                                                                     |
| Contact No.                                                       | (e.g. +91 80 12345678) Type T                                                               |
| Occupation                                                        |                                                                                             |
| Employer                                                          |                                                                                             |
| Emall Address                                                     | Same home address so the annihant                                                           |
|                                                                   |                                                                                             |
|                                                                   |                                                                                             |

Part One: Complete and submit the application form

|                                                                                                    |     |                                             | 1<br>Personal<br>Details                                                                                                    | 2 3<br>Contact<br>Information Work/Experience                                                                                                    | 4 5 6<br>Supporting Supplementary Declaration                                                                                                    |                                                                                                    |
|----------------------------------------------------------------------------------------------------|-----|---------------------------------------------|----------------------------------------------------------------------------------------------------|----------------------------------------------------------------------------------------------------|----------------------------------------------------------------------------------------------------|----------------------------------------------------------------------------------------------------|
| <form></form>                                                                                                    |     |                                             | Required                                                                                                    | Required Required                                                                                                    | Required Required Required                                                                                                    |                                                                                                    |
| <section-header></section-header>                                                                                                    | Ste | p 3: Education                              | nal/Worl                                                                                                    | k Experience                                                                                                    |                                                                                                    |                                                                                                    |
| <page-header></page-header>                                                                                                    |     |                                             |                                                                                                    |                                                                                                    |                                                                                                    |                                                                                                    |
| <form><form></form></form>                                                                                                    | A   | cademic Data                                |                                                                                                    |                                                                                                    |                                                                                                    |                                                                                                    |
| <form></form>                                                                                                    |     |                                             |                                                                                                    |                                                                                                    |                                                                                                    |                                                                                                    |
| <form></form>                                                                                                    |     | *Home University                            |                                                                                                    | liel on the mean                                                                                                    | :fuing glass for the list of                                                                                                    |                                                                                                    |
| **Please indicate your current program type       •         **Program currently enrolled in your Home University       •         **Program currently enrolled in your Home University       •         **Overall Grade Point Average / Cumulative Average Point       •         **Overall Grade Point Average / Cumulative Average Point       •         **Overall Grade Point Average / Cumulative Average to the duration selecter.       •         *** your required to complete a specific number of ocurse units during your stay at SMU:       •         *** miscellancous fees payable will be based on the duration selecter.       •         ************************************                                                                                                    |     |                                             |                                                                                                    | lick on the magn                                                                                                    | itying glass for the list of                                                                                                    | universities                                                                                                    |
|                                                                                                    |     | *Please indicate you                        | ur current pr                                                                                                    | rogram type                                                                                                    | ▼                                                                                                    |                                                                                                    |
| <form></form>                                                                                                    |     | *Program currently                          | enrolled in y                                                                                                    | your Home University                                                                                                    |                                                                                                    |                                                                                                    |
| Present Vear of Study       •         • Overall Grade Point Average / Cumulative Average Point       •         • Are our required to complete a specific number of ourse units during your stay at SMU?       •         • Yes       • No         • Please indicate the duration of study at SMU.       •         • Please indicate the duration of study at SMU.       •         • Please indicate the duration of study at SMU. <td></td> <td></td> <td></td> <td></td> <td></td> <td></td>                                                                                                    |     |                                             |                                                                                                    |                                                                                                    |                                                                                                    |                                                                                                    |
| *Overall Grade Point Average / Cumulative Average Point         *Are you required to complete a specific number of course units during your stay at SMU:         • Yes       No         *Please indicate the duration of study at SMU:         The miscellaneous fees payable will be based on the duration selected.         • West       Chance Complete a specific number of course units during your stay at SMU:         The miscellaneous fees payable will be based on the duration selected.         • West       Chance Complete Township (Complete Township)         • West       Chance Complete Township (Complete Township)         • West       Chance Complete Township (Complete Township)         • West       Vest         • West       Vest                                                                                                    |     | *Present Year of Stu                        | ıdy                                                                                                    |                                                                                                    |                                                                                                    |                                                                                                    |
| *Are you required to complete a specific number of course units during your stay at SMU?                                                                                                    |     | *Overall Grade Poin                         | t Average / (                                                                                                    | Cumulative Average Point                                                                                                    |                                                                                                    |                                                                                                    |
| Provide and transformed and the state of the duration selected.<br>Provide and transformed for study at SML<br>The miscellaneous fees payable will be based on the duration selected.<br>Decomposition of the study at SML<br>Decomposition of the study at SML<br>Decompositio |     | *Are you required to                        | o complete a                                                                                                    | a specific number of course units duri                                                                                                    | ng your stay at SMU?                                                                                                    |                                                                                                    |
| The miscellaneous fees payable will be based on the duration selected.      The miscellaneous fees payable will be based on the duration selected.      Search Result      Search Result                                                                                                    |     | 0 165 0                                     | 140                                                                                                    |                                                                                                    |                                                                                                    |                                                                                                    |
| Constant Provide Constant Constant Provide Constant Constant Provide Constant Constant Provession of Constant Constant Const                                                                                                    |     | *Please indicate the                        | duration of                                                                                                    | study at SMU                                                                                                    |                                                                                                    |                                                                                                    |
| Search Results     First     First     Instruction       View 100     First     First     Country       Age 100     View 100     First     Country       Age 100     View 100     First     Country       Age 100     View 100     First     Country       Age 100     View 100     First     Country       Age 100     View 100     First     Country       Age 100     View 100     First     Country       Age 100     View 100     First     Country       Age 100     View 100     First     Country       Age 100     View 100     First     Country       Age 100     View 100     Country     Country       Age 100     View 100     Country     Country       Age 100     View 100     Country     Country       Age 100     View 100     Country     Country       Age 100     View 100     Country     Country       Age 100     View 100     Country     Country       Age 100     View 100     Country     Country       Age 100     View 100     Country     Country       Age 100     View 100     Country     Country       Age 100     View 100     Co                                                                                                    |     | *Please indicate the<br>The miscellaneous   | duration of<br>fees payable                                                                                                    | study at SMU.<br>will be based on the duration selecte                                                                                                    | ed.                                                                                                    |                                                                                                    |
| Search Results       First       I - 1-9 - 1-9         View 100       First       I - 1-9       - 1-9       - 1-9       - 1-9       - 1-9       - 1-9       - 1-9       - 1-9       - 1-9       - 1-9       - 1-9       - 1-9       - 1-9       - 1-9       - 1-9       - 1-9       - 1-9       - 1-9       - 1-9       - 1-9       - 1-9       - 1-9       - 1-9       - 1-9       - 1-9       - 1-9       - 1-9       - 1-9       - 1-9       - 1-9       - 1-9       - 1-9       - 1-9       - 1-9       - 1-9       - 1-9       - 1-9       - 1-9       - 1-9       - 1-9       - 1-9       - 1-9       - 1-9       - 1-9       - 1-9       - 1-9       - 1-9       - 1-9       - 1-9       - 1-9       - 1-9       - 1-9       - 1-9       - 1-9       - 1-9       - 1-9       - 1-9       - 1-9       - 1-9       - 1-9       - 1-9       - 1-9       - 1-9       - 1-9       - 1-9       - 1-9       - 1-9       - 1-9       - 1-9       - 1-9       - 1-9       - 1-9       - 1-9       - 1-9       - 1-9       - 1-9       - 1-9       - 1-9       - 1-9       - 1-9       - 1-9       - 1-9       - 1-9       - 1-9       - 1-9       - 1-9       -1-9       -1-9       -1-9       -1-                                                                                                    |     | *Please indicate the<br>The miscellaneous   | duration of<br>fees payable                                                                                                    | study at SMU.<br>e will be based on the duration selecte<br>Choose" C                                                                                                    | ne Summer Term"                                                                                                    |                                                                                                    |
| Search Results       Formal Description       Formal Description       Formal Description       Country         City       University of Melocome Feet       Sconemics       University of Melocome Feet/or Arts       University of Melocome Feet/or Arts       Australia         4400       University of Melocome Feet/or Arts       University of Melocome Feet/or Arts       University of Melocome Feet/or Arts       Chrine       Australia         4400       University of Melocome Feet/or Arts       University of Melocome Feet/or Arts       Chrine       Christian       Christian         4400       University of Control of Melocome Feet/or Arts       University of Control of Melocome Feet/or Arts       Christian       Christian       Christian         4400       University of Control (GOAS)       University of Control (GOAS)       University of Control (GOAS)       University of Control (GOAS)       University of Control (GOAS)       University of Control (GOAS)       University of Control (GOAS)       Christian       Christian                                                                                                    |     | *Please indicate the<br>The miscellaneous   | duration of<br>fees payable                                                                                                    | study at SMU.<br>e will be based on the duration selection<br>Choose" C                                                                                                    | ne Summer Term"                                                                                                    |                                                                                                    |
| External<br>Org 10         Secretifican         Formal Description         Country           4000         Univ of Melocume Facity of Arts         University of Melocume, Facity of Arts         Australia           4100         Univ of Melocume Facity of Arts         University of Melocume, Facity of Arts         Australia           4100         University of Melocume, Facity of Arts         University of Melocume, Facity of Arts         Australia           4100         University College Of Management)         Perify University (College Of Management)         Perify University (College Of Management)         Perify University (College Of Management)         Perify University (College Of Management)         Perify University (College Of Management)         Perify University (College Of Management)         Perify University (College Of Management)         Perify University (College Of Management)         University of Intel Arts         Talwan           4300         University Of Intel Arts         University of Intel Arts         University Of Intel Arts         Australia           4301         University of Management         Perify Of Management         Perify Of Management         Perify College Of Management         Perify Of Management         Perify Of Management         Perify Of Management         Perify Of Management         Perify Of Management         Perify Of Management         Perify Of Management         Perify Of Management         Perify Of Management         Pe                                                                                                    |     | *Please indicate the<br>The miscellaneous   | duration of<br>fees payable                                                                                                    | study at SMU.<br>e will be based on the duration selectr                                                                                                    | one Summer Term"                                                                                                    |                                                                                                    |
| 4400     University of Manbians     Austability       4400     University of Manbians     University of Manbians     Austability       4400     Very of Manbians     School of School of School                                                                                                    |     | *Please indicate the<br>The miscellaneous   | duration of<br>fees payable<br>Searci<br>View 10                                                                                                    | study at SMU. e will be based on the duration selecte     Choose Choose                                                                                                    | one Summer Term"                                                                                                    | First @ 1-201 of 201                                                                                                    |
| 4400     Peking University (School of International Studies)     China       4507     Peking University (Calespina School of Management)     Reing University (Calespina School of Management)     China       4507     National Tinisma University College of Management)     National Tinisma University College of Management)     China       4507     National Tinisma University College of Management)     National Tinisma University College of Management)     University of London (Linith Schedul)       4504     University of London (Piker)     University of Calespin     United Kingd       4504     University of Rev York - Banch College     University of Rev York - Banch College     United Kingd       4504     University of Rev York - Banch College     United Kingd     United Kingd       4505     University of Rev York - Banch College     United Kingd       4506     University of Rev York - Banch College     United Kingd       4507     University of Pallical Science and Law     China       4508     University of Pallical Science and Law     China       4509     University of Pallical Science and Law     China       4517     University of Challen (Faculty of Law - Themis)     Setteration       4518     University of Challen (Faculty of Law - Themis)     University of Challen (Faculty of Law - Themis)       4529     University of Challen Clambia Faculty of Arts     University of Chall                                                                                                    |     | *Please indicate the<br>The miscellaneous   | duration of<br>fees payable<br>Search<br>View 10<br>Externa<br>Org ID                                                                                                    | study at SMU. e will be based on the duration selecte     Choose Choose Choose                                                                                                    | ed.<br>One Summer Term"                                                                                                    | First @ 1-2010f201<br>Country                                                                                                    |
| 4307       National Takwan University College of Management.       Takwan         4309       University of College of Management.       Takwan         4309       University of College of Management.       Takwan         4300       University of College of Management.       Takwan         4304       University of Real Footo of Law       University of Real Footo of Chemist and African Studies)       University of Real Footo         4304       University of Real Department of Economics       University of Real Department of Economics       University of Real Department of Economics       University of Real Department of Economics         4301       University of Real Department of Economics       University of Real Department of Economics       University of Real Department of Economics       University of Real Department of Economics         4301       University of Many Boo       EMIL/ON Business School       EMIL/ON Business       EVENCE         4371       University of Many Boo       EMIL/ON Business       School       Errore         4372       University of Many Boo       EMIL/ON Business       School       Errore         4373       University of Mana       Ceasa Linversity       School       Ceasa       University of Arts       University of Arts         4374       Kozminsi University of Mana       Ceasa       Errore       Ceanada                                                                                                    |     | *Please indicate the<br>The miscellaneous   | Searcl<br>View 10<br>Externa<br>Org ID<br>4408<br>4407<br>4407                                                                                                    | study at SMU.     e will be based on the duration selects     Choose C C     Choose C C     Constant of the select of the select of the s                                                                                                    | ed. Diversity of Melbourne. Faculty of Business and Economics University of Melbourne. Faculty of Arts University of Melbourne. Faculty of Arts                                                                                                    | First 🔮 1-291 of 291<br>Country<br>Australia<br>(Mark)                                                                                                    |
| 4394     University of Glasgovie     University of Kasgovie     University of Kasgovie     University of Kasgovie       4392     City University of Kash Department of Economics     University of Kash Department of Economics     University of Kash Department of Economics     University of Kash Department of Economics       4394     University of Kash Department of Economics     University of Kash Department of Economics     University of Kash Department of Economics     University of Kash Department of Economics       4395     University of Manyland     University of Manyland     University of Manyland     University of Manyland       4396     University of Kash Department of Economics     University of Kash Department of Economics     University of Kash Department of Economics       4397     University of Kash Department of Economics     University of Kash Department of Economics     University of Kash Department of Economics       4398     University of Kash Department of Economics     University of Kash Department of Economics     University of Economics       4399     University of Kash Department of Economics     University of Economics     University of Economics       4399     University of Economics     University of Economics     University of Economics       4399     University of Economics     University of Economics     University of Economics       4390     University of Economics Conomics Economics     University of Economics     Universit                                                                                                    |     | *Please indicate the<br>The miscellaneous   | Searcl<br>View 10<br>Externa<br>Org ID<br>4407<br>4407<br>4400<br>4309                                                                                                    | study at SMU.     will be based on the duration selects     will be based on the duration selects     Choose Control Control Contrective Control Control Control Control Control                                                                                                    | ed. Development of Melbourne, Faculty of Rusiness and Economics University of Melbourne, Faculty of Arts University of Melbourne, Faculty of Arts University of Melbourne, Faculty of Arts Development of Melbourne, Faculty of Arts Development of Melbourne, Faculty of Arts Development of Melbourne, Faculty of Arts Developments Developments Deve | First (1) 1-201 of 201<br>County<br>Australia<br>(Mark)<br>China<br>China                                                                                                    |
| 4390     Monsh University     Australia       4390     University of Manyland     University of Manyland     University of Manyland       4390     University of Manyland     University of Manyland     University of Manyland       4390     University of Manyland     University of Manyland     University of Manyland       4390     University of Manyland     University of Manyland     University of Manyland       4390     University of Manyland     University of Manyland     University of Manyland       4391     University of Stallen (Facul Law Themis)     University of Stallen (Faculty of Law - Themis)     Switzerland       4392     University of Stallen (School of Law     University of Stallen (Faculty of Law - Themis)     University of Stallen (Faculty of Law - Themis)       4393     University of Stallen (School of Law     University of Stallen (Faculty of Law - Themis)     University of Stallen (Faculty of Law - Themis)       4394     University of Stallen (School of Law     University of Stallen (Faculty of Law - Themis)     University of Stallen (Faculty of Law - Themis)       4394     University of Stallen (School of Law     University of Stallen (School of Law - Themis)     University of Stallen (Faculty of Arts       4394     University of Stallen (School of Law     University of Stallen (School of Law - Themis)     University of Stallen (Faculty of Karts       4395     University of Stallen (School of Law                                                                                                    |     | *Please indicate the<br>The miscellaneous   | Search<br>View 10<br>View 10<br>4409<br>4407<br>4409<br>4409<br>4409<br>4409<br>4409<br>440                                                                                                    | study at SMU.     will be based on the duration selects     will be based on the duration selects     Choose Comparison     Choose Comparison     Choose Comparison     Comparison                                                                                                    | ed. Description University of Melbourne, Faculty of Rusiness and Economics University of Melbourne, Faculty of Arts University of Melbourne, Faculty of Arts University of Melbourne, Faculty of Arts Description University (College of Mannetine School of IsamesnHumanites Peking University (College of Management) National Taiwan University College of Management University (College University College University College University of Law and University College University College Universit | First (1) 1-201 of 201<br>Country<br>Australia<br>Alderk)<br>Chine<br>Chine<br>Chine<br>Chine<br>Chine<br>Chine<br>Chine<br>Chine<br>Chine<br>Chine<br>Chine<br>Chine<br>Chine<br>Chine<br>Chine<br>Chine<br>Chine<br>Chine<br>Chine<br>Chine<br>Chine<br>Chine<br>Country                                                                                                    |
| 4389     University of Maryland     University of Maryland     University of Policical Science and Law     University of Policical Science and Law     University of Policical Science and Law     University of Policical Science and Law     University of Policical Science and Law     University of Policical Science and Law     University of Policical Science and Law     University of Policical Science and Law     University of Policical Science and Law     University of Policical Science and Law     Eventsity of Policical Science and Law     Eventsity of Policical Science and Policical Science and                                                                                                    |     | *Please indicate the<br>The miscellaneous   | duration of<br>fees payable<br>Searcl<br>View 10<br>Extern<br>4400<br>4407<br>4407<br>4407<br>4407<br>4407<br>4407<br>440                                                                                                    | study at SMU.     will be based on the duration selects     will be based on the duration selects     Choose Comparison of the selects     Choose Comparison of the selects     the selects     the selects     commiss     the selects     commiss     commiss     commi                                                                                                    | ed.  Permal Description  University of Melbourne, Faculty of Rusiness and Economics University of Melbourne, Faculty of Arts University of Melbourne, Faculty of Arts University of Melbourne, Faculty of Arts University of Melbourne, Faculty of Arts University of Melbourne, Faculty of Arts University of Melbourne, Faculty of Arts University of Melbourne, Faculty of Arts University of Melbourne, Faculty of Melbournes  Peking University (College of Management) National Taiwan University College of Management University of Longeon (The School of Onerstal and Articas Bludies) University of Longeon (The School of Onerstal and Articas Bludies) University of Longeon (The School of Onerstal and Articas Bludies) University of Longeon (The School of Onerstal and Articas Bludies) University of Longeon (The School of Onerstal and Articas Bludies)                                                                                                    | First I 1-201 of 201<br>Country<br>Australia<br>Australia<br>China<br>China<br>China<br>Taiwan<br>Irelard<br>United kingdom<br>United States of<br>United States of                                                                                                    |
| 4175     Links of S Gallan (Fac of Law Themis)     Links of S Gallan (Faculty of Law - Themis)     Satisfield       4176     Links of S Gallan (Fac of Law Themis)     Links of S Gallan (Faculty of Law - Themis)     Satisfield       4176     Links of S Gallan (Faculty of Law - Themis)     Links of Links of Link                                                                                                    |     | *Please indicate the<br>The miscellaneous   | duration of<br>fees payable<br>Searcl<br>View 10<br>Externa<br>Org 10<br>4409<br>4409<br>4409<br>4409<br>4409<br>4409<br>4409<br>44                                                                                                    | study at SMU.<br>will be based on the duration selects<br>will be based on the duration selects<br>Choose (Construction)<br>Choose (Construction)<br>the second of the second of the                                                                                                    | ed.  Permal Description  University of Melbourne. Faculty of Business and Economics University of Melbourne. Faculty of Artis University of Melbourne. Faculty of Artis University of Melbourne. Faculty of Artis University of Membrane. Faculty of Artis University of Membrane. Faculty of Artis University of Membrane. Faculty of Artis University of Membrane. Faculty of Membranes Peking University (College of Management) National Taiwan University College of Management University of London (The School of Onerstal and African Studies) University of London (The School of Onerstal and African Studies) University of New YorkBaruch College Monash University University of Ban Department of Economics                                                                                                    | First I 1-201 of 201<br>Country<br>Australia<br>China<br>China<br>Chi |
| 4372     Osaka University     Osaka University     Usapan       4390     University of China     University of China     Osaka University       4390     Horvestal degli Studi Di Miano     University of China     Othina       4390     Horvestal degli Studi Di Miano     University of Edinumy     Othina       4390     Horvestal degli Studi Di Miano     University of Edinumy     Othina       4390     Horvestal degli Studi Di Miano     University of Edinumy     Othina       4391     Horvestal degli Studi Di Miano     University of Edinumy     United Ading       4493     Gred Stori of Econ and Facio Econ, Kyoto Univ     Greduate School of Economica and Facio If Storia     Canada       4391     City University of Horts Couldmale - Sauder School of Economica     Matomalia - Facio If Ading     Canada       4391     City University of Horts Couldmale - Sauder School of Economica     Russian Facio     Russian Facio       4392     Framus University of Amsterian     University of Amsterian     Netherlands       4393     University of Amsterian     University of Conomica and Business (Therms)     School of Economica     Framewy       4393     University of Traducus I Cappitele, Toulouse School of Economica     Framewy     Framewy       4394     University of Traducus I Cappitele, Toulouse School of Economica     School Africa       439                                                                                                    |     | *Please indicate the<br>The miscellaneous   | duration of<br>fees payable<br>Searcl<br>Mew 10<br>400<br>4409<br>4409<br>4409<br>4409<br>4409<br>4409<br>440                                                                                                    | study at SMU.<br>e will be based on the duration selects<br>will be based on the duration selects<br>Choose " C<br>Choose " C<br>h Results<br>o<br>bescription<br>Univ of Melbourne Fac (<br>bescription<br>Univ of Melbourne Fac (<br>bescription<br>Univ of Melbourne Fac (<br>bescription<br>Univ of Melbourne Fac (<br>bescription<br>Description<br>Descri | ed.  Pormal Description University of Melioane, Faculty of Business and Economics University of Melioane, Faculty of Business and Economics University of Melioane, Faculty of Business and Economics Pacity University (Econod of International Studies) Pacity University (College of Management) National Taiwan University College of Management University of London (The School of Onerstal and African Studies) University of Bath Department of Economics University of Bath Department of Economics University of Management of Economics University of Bath Department of Economics University of Bath Department of Economics University of Management of Economics University of Managemen | First 1 1-291 of 291<br>Country<br>Australia<br>Class<br>Class<br>Cla |
| 4305     Remin University of China     China     China       4305     University of Edinburgh     University of Edinburgh     University of Edinburgh       4305     University of Edinburgh     University of Edinburgh     University of Edinburgh       4305     University of Edinburgh     University of Edinburgh     University of Edinburgh       4305     Grad Schot Econ and Face of Econ, Victor Univ     Graduate Schot of Economics and Faculty of Economics in Machines - Sauder Schot of Economics     Canada       4306     University of British Columbia - Sauder Schot of Economics     Canada       4307     University of Alberta     University of Edinburgh     Canada       4308     University of Alberta     University of Alberta (Alberta Schot of Economics)     Canada       4306     University of Alberta     University of Ansterdam     Netherlands       4307     University of Ansterdam     University of Canonics and Business (Therwis)     Linkerta (Alberta Schot of Economics)     Austria       4308     University of Ansterdam     University of Canonics and Business (Schot of Economics)     Austria       4309     University of Canonics and Business (Therwis)     University of Canonics and Business (Schot of Economics)     Austria       4309     University of Canonics and Business (Canonics and Business (Schot of Economics)     France       4300     University of Canonics and B                                                                                                    |     | *Please indicate the<br>The miscellaneous   | duration of<br>fees payable<br>Searcl<br>View 10<br>400<br>4409<br>4409<br>4409<br>4409<br>4409<br>4409<br>440                                                                                                    | study at SMU.<br>e will be based on the duration selects<br>will be based on the duration selects<br>Choose " C<br>Choose " C<br>based of the selection of the selection                                                                                                    | ed.  Permal Description University of Meloarme, Faculty of Business and Economics University of Meloarme, Faculty of Business and Economics University of Meloarme, Faculty of Business and Economics University of Meloarme, Faculty of Business and Economics Paking University (Calongha eschool of Anaragement) National Taiwan University College of Management University of Condon (The School of Orlerati and African Studies) University of Bath Department of Economics University of Bath Department of Economics University of Bath Department of Economics University of Bath Department of Economics University of Bath Department of Economics University of Meloard University of Meloard  | First 1 1-201 of 201<br>Country<br>Australia<br>(blank)<br>China<br>Taiwan<br>Ireland<br>United Kingdom<br>United Kingdom<br>United States of<br>China<br>France<br>Prance<br>Prance<br>Prance                                                                                                    |
| 4884     University of British Columbia Faculty of Arts     Chanada       4885     Grad So hof Econ and Econ (Kyoto Univ     Grad University of British Columbia - Southy of Arts     Clanada       4805     University of British Columbia - Southy of Arts     University of British Columbia - Southy of Arts     Clanada       4805     University of British Columbia - Southy of Arts     University of British Columbia - Southy of Arts     Clanada       4805     University of British Columbia - Southy Grad, Schood Claw     Clay University of Hong, Schood Claw     Hong Yor       4906     University of Hong Yor, Schood Claw     Clay University of Hong, Schood Claw     Hong Yor       4907     University of Ansterda     University of Ansterda     Hong Yor       4908     University of Ansterda     University of Ansterda     Netherlands       4909     University of Ansterda     University of Ansterda     Netherlands       4909     University of Ansterda     University of Ansterda     Netherlands       4909     University of Ansterda     University of Conomics and Business (School of Law - Themis)     Austria       4909     University of Ansterda     University of Conomics and Business (School of Economics     France       4909     University of Constance School Hotgor, Claubea School of Economics     France     Germany       4900     University of Coluces 1 Coluces School Of Economic                                                                                                    |     | *Please indicate the<br>The miscellaneous   | duration of<br>fees payable<br>Searcl<br>Mew 10<br>400<br>400<br>400<br>400<br>400<br>400<br>400<br>400<br>400<br>4                                                                                                    | study at SMU.<br>will be based on the duration selects<br>will be based on the duration selects<br>Choose "Construction of the select of the select                                                                                                    | ed.  Permal Description University of Meliobume, Faculty of Business and Economics University of Meliobume, Faculty of Business and Economics University of Meliobume, Faculty of Business and Economics University of Meliobume, School of Social<br>Business of Meliobume, School of Management,<br>University of Meliobume, School of Management,<br>University of Meliobume, School of Management,<br>University of Ingel Culture, School of Management,<br>University of Regel Culture, School of Management,<br>University of Gellage of Menagement,<br>University of Gellage (Menagement,<br>University of Gellage, Menagement,<br>University of Gellage, Menagement,<br>University of School of Culture, And Annan Studies)<br>University of School of Culture, Mena<br>City University of Ball Dagement of Economics<br>University of School of Calence, Menalty of<br>China University of School of Law - Themiss,<br>China University of School of Law - Themiss,<br>Menantify University<br>University of School (Law - Themis),<br>Menantify University<br>University of School (Law - Themis),<br>Menantify University of School of Law - Themiss,<br>Menantify University of School (Law - Themis),<br>Menantify University of School of Law - Themiss,<br>Menantify University of School of Law - Themiss,<br>Menantify University of School of Law - Themiss,<br>Menantify University of School of Law - Themiss,<br>Menantify University of School of Law - Themiss,<br>Menantify University of School of Law - Themiss,<br>Menantify of Law - Themiss,<br>Menantify Of Dellage Law - Meliot Law - Meliot Dellage                                                                                                    | First I 1-281 of 291<br>Country<br>Australia<br>(blank)<br>China<br>Taiwan<br>Ireland<br>United Kingdom<br>United Kingdom<br>United Kingdom<br>United States of<br>China<br>France<br>France<br>Settarfand<br>Japan<br>Italy                                                                                                    |
| 4305     University of British Columbia - Sauder School of Business     Canada       4315     City University of Horits Food Law     City University of Horits Columbia - Sauder School of Example     Horits Food Food       4316     City University of Horits Food Pattern     City University of Horits Columbia - Sauder School of Example     Horits Food       4326     University of Anatria     City University of Horits Columbia - Sauder School of Example     City University of Anatria       4336     University of Anatria     University of Anatria     City University of Anatria     City University of Anatria       4336     University of Anatria     University of Anatria     Netherlands       4336     University of Anatria     University of Anatria     Netherlands       4336     University of Anatria     University of Conomics and Business (Citoto of Example     Austria       4336     University of Anatria     University of Conomics and Business (Citoto of Economics     France       4336     University of Toolouse 1 Caulouse School of Economics     France     Source       4337     University of Food School & Clauby of Economics     France       4338     University of Conduce     Capable     Colucuse School of Economics     Source       4340     University of Conduce     Capable     Colucuse School of Economics     Source       4341     University of Conduce<                                                                                                    |     | *Please indicate the<br>The miscellaneous   | duration of<br>fees payable<br>Searcl<br>View 10<br>Hore 10<br>Hore 1                                                                                                    | study at SMU.     swill be based on the duration selects     will be based on the duration selects     will be based on the duration selects     Choose (Comparing the select of the select of th                                                                                                    | Annual Description     Oriversity of Melbourne, Faculty of Business and Economics     University of Melbourne, Faculty of Business and Economics     University of Melbourne, Faculty of Arts     University of Melbourne, Faculty of Arts     University of Melbourne, Faculty of Management)     National Taiwasity (Echood International Suscell-Armanites     Peking University (Campitul Echood of Management)     National Taiwasity (Echood International Suscell-Armanites     Peking University (Campitul Echood of Management)     University of Desperiment of Economics     University of Bash Desperiment of Economics     University of Bash Desperiment of Economics     University of Bash Desperiment of Economics     University of Scalence Area Law     EMI/ON Business School     University of Scalence Area Law     EMI/ON Business School     University of Scalence Area Law     EMI/ON Business School     University of Scalence Area Law     EMI/ON Business School     University of Scalence Area Law     EMI/ON Business     EMI/ON Business     EMI/ON Business     Contained Area Pacific Conomics     University of Scalence Area Law     EMI/ON Business     EMI/ON Business     Contained Area Pacific Conomics     University of Scalence Area Law     EMI/ON Business     EMI/ON Business     Conomics     University of Scalence Area Law     EMI/ON Business     EMI/ON Business     Conomics     University of Scalence Area Law     EMI/ON Business     Conomics     University of Scalence Area Law     EMI/ON Business     Conomics     University of Scalence Area Law     EMI/ON Business     Conomics     Conomics     University of Scalence Area Law     EMI/ON Business     Conomics     University of Scalence Area Law     EMI/ON Business     Conomics     University of Scalence Area Law     EMI/ON Business     Conomics     Conomics     University of Scalence Area Law     EMI/ON Business     Conomics     Conomics     Conomics     Conomics     Conomics     Conomics     Conomics     Conomics     Conomics     Conomics     Conomics     Conomics     Con      | First                                                                                                    |
| 1000     Information of Allowing     Information of Allowing     Information o                                                                                                    |     | *Please indicate the<br>The miscellaneous   | duration of<br>fees payable<br>Searcl<br>View 10<br>400<br>400<br>400<br>400<br>400<br>400<br>400<br>400<br>400<br>4                                                                                                    | study at SMU.<br>a will be based on the duration selects<br>will be based on the duration selects<br>Choose (Constraint)<br>Choose (Constraint)<br>become (Constraint)<br>become (Constraint)                                                                                                    | A     A     A     Constraints     A     Constraints     Constraints     Constratints     Constraints     Constrats     Constraints     Co      | First  +281 of 291 Country Country Australia Australia (blank) China China Chi                                                                                                    |
| 4306     University of Anstanciam     University of Anstanciam     Netherlands       4305     Vienna Univ of Economics and Business (Echodo of Law - Themis)     Austria       4305     Sciences Po - Reims Campus     Sciences Po - Reims Campus     Prance       4305     University of Anstancia     University of Anstancia     Prance       4305     University of Anstancia     University of Anstancia     Germany       4305     University of Anstancia     University of Anstancia     Germany       4305     University of Anstancia     University of Anstancia     Sciences Po - Reins Campus       4300     University of Anstancia     University of Anstancia     Germany       4300     University of Anstancia     University of Anstancia     Sciences Anstancia       4300     University of Anstancia     Chickersity of Reindins, Reality of Law, Anstancia     Sciences Anstancia       4300     University of Reindins, Reality of Law, Broting of Law, Anstancia     Science and Innovation     Science and Innovation       4304     Ritikeyo University, College of Law & Politics     Ritikeyo University, Callege of Law & Anstancia     University of Reindins, Reinding Anstancia     University of Reindins, Reinding Anstancia       4346     Ritikeyo University, Callege of Law & Politics     Ritikeyo University, Callege of Law & Anstancia     University of Reindins, Reinding Anstancia     University of Reindins,                                                                                                    |     | *Please indicate the<br>The miscellaneous   | duration of<br>fees payable<br>Search<br>Mew 10<br>Eerm<br>4407<br>4407<br>4407<br>4407<br>4407<br>4407<br>4407<br>440                                                                                                    | study at SMU.     swill be based on the duration selects     will be based on the duration selects     will be based on the duration selects     Choose (Constraint)     Choose (Constraint)     Choose (Constraint)     Choose (Constraint)     Constraint)     Constrai                                                                                                    | ed.  Permai Description University of Melbourne, Faculty of Business and Economics University of Melbourne, Faculty of Business and Economics University of Melbourne, Faculty of Arts University of Melbourne, Faculty of Arts University of Melbourne, Faculty of Arts University of Melbourne, Faculty of Arts University of Lange of Management University of Lange of Management University of Lange of Management University of Lange of Management University of Lange of Management University of Bath Department of Economics University of Bath Department of Economics University of Mayland China University (Lang) China University (Lange) China University of Chical Sciences and Law ENt/TON Business School Chical University University of Chical Science and Law Entity of Meanses School Chical University University of Chical Science and Law Chical University (Lang) Casale University of Chical Sciences and Law Chical University of British Counties - Faculty of Arts University of British Counties - Faculty of Arts Circle University of Horne Kong, School of Law University of Horne Kong, School of Law University                                                                                                    | First                                                                                                    |
| 4302     Generas Po - Rems Canyou     Sciences Po - Rems Canyou     Sciences Po - Rems Canyou     Prance       4301     University of Sciences Po - Rems Canyou     University of Konstance     Germany       4300     University of Toulouse 1 Ceptole     Toulouse 1 Ceptole     Ceptole       4304     University of Toulouse 1 Ceptole     Toulouse 1 Ceptole     Ceptole       4304     University of Toulouse 1 Ceptole     Ceptole     Ceptole     Science Science       4304     University of Protoins     Prance     Science Science     Science Science       4304     University of Protoins     University College Loncon, Department of Management Science and Innovation     United Kingo       4305     Nituresitary College Loncon, Department of Management Science and Innovation     United Kingo       4304     Hintersitary College Loncon     Environ     Japan                                                                                                    |     | *Please indicate the<br>The miscellaneous   | duration of<br>fees payable<br>Searcl<br>View 10<br>Externa<br>On 10<br>400<br>4300<br>4300<br>4300<br>4300<br>4300<br>4300<br>430                                                                                                    | study at SMU.     swill be based on the duration selects     will be based on the duration selects     will be based on the duration selects     Choose (Constraint)     Choose (Constraint)     Choose (Constraint)     Choose (Constraint)     Choose (Constraint)     Constraint)                                                                                                    | ed.                                                                                                    | Find  5-201 of 201 Country Australia Australia (blank) China China                                                                                                    |
| 4350     University of Toulouse 1 Captole, Toulouse School of Economics     Prance       4349     University of Patoria, Faculty of Law, Reality of Law, Reality of Law, Rea                                                                                                    |     | *Please indicate the<br>The miscellaneous   | duration of<br>fees payable<br>Searcl<br>View 10<br>Externa<br>On 0<br>4 407<br>4 407<br>4 | study at SMU.<br>e will be based on the duration selects<br>will be based on the duration selects<br>Choose (Construction)<br>Choose (Construction)<br>Choose (Construction)<br>Pesciption<br>Univ of Melbourne Fac (Construction)<br>Divid of Melbourne Fac (Construction)<br>Divid (Construction)<br>Peking University (Construction)<br>Peking University (Construction)<br>Peking University (Construction)<br>Peking University (Construction)<br>Peking University (Construction)<br>Peking University (Construction)<br>Divider (Construction)<br>Divider                                                                                                    | ed.  Permai Description  University of Melbourne, Faculty of Business and Economics University of Melbourne, Faculty of Business and Economics University of Menheim School of Social Sciences/Humanities Peking University (School of International Budies) Peking University (School of International Budies) Peking University (Changhua School of Management) University of Ideage Dublin Sutherland School of Law University of Ideage Dublin Sutherland School of Law University of Menyland University of Menyland University of Menyland University of New York- Baruch College University of Menyland University of Menyland Chap University of Menyland University of Budiesa School of Law University of Scallen (Faculty of Law - Themis) Menyland University of Scallen (Faculty of Law - Themis) University of Scallen (Faculty of Law - Themis) University of Scallen (Faculty of Law - Themis) University of Scallen (Faculty of Arts University of British Columba - Sauder School of Business University of Hong Kong, School of Law University of Hong Kong, School of Law University of Hong Kong, School of Law University of Hong Kong, School of Commiss University of Menyland University of Bolical Science and Law EML/ON Business School University of Bolical Science School of Business University of Hong Kong, School of Law University of Hong Kong, School of Law University of Hong Kong, School of Law University of Hong Kong, School of Business University of Hong Kong, School of Business University of Hong Kong, School of Business University of Hong Kong, School of Business University of Hong Kong, School of Business Example Mentersity of Heng Kong, School of Business Example Mentersity of Heng Kong, School of Huston, Culture & Communication University of Heng Kong, School of Huston, Culture & Communication Example Mentersity of Change and Business                                                                                                    | First  Store of 24  First  Store of 24  Country  Australia (Mark), China China                                                                                                    |
| 4347     University College London. Dept of MSI     University College London. Dept of MSI     University College London. Dept of MSI     University College London. Dept of MSI       4346     Ritkyo University. College of Law & Politics     Ritkyo University. College of Law & Politics     University. College College London. Dept of MSI       4345     Ritkyo University.     Ritkyo University.     Ritkyo University.     University.       4344     Hittssubashi University     Ritkyo University.     University.       4344     Hittssubashi University.     Ritkyo University.     University.       4344     Hittssubashi University.     Ritkyo University.     University.       4345     Ritkyo University.     Ritkyo University.     University.       4346     Hittssubashi University.     Graduate School of International Corporate Strategy     Uapan                                                                                                    |     | *Please indicate the<br>The miscellaneous   | duration of<br>fees payable<br>Searcl<br>View 10<br>Externa<br>On 00<br>4400<br>4400<br>4400<br>4400<br>4400<br>4400<br>4400                                                                                                    | study at SMU.<br>will be based on the duration selects<br>will be based on the duration selects<br>Choose (Comparison)<br>Choose (Comparison)                                                                                                    | ed.  Permal Description University of Melbourne, Feculty of Business and Economics University of Melbourne, Feculty of Atts University of Menhem School of Social Sciences/Humanites Peking University of Menhem School of Social Sciences/Humanites Peking University of Menhem School of Social Sciences/Humanites Peking University of Menhem School of Social Sciences/Humanites Peking University of College Datilit Sutherland Studies) Peking University of New York - Baruch College University of Menham City University of New York - Baruch College Monab University of Menham University of StaBilen (Faculty of Law - Themis) Kozamiski University of College Datilit Sutherland School of Law University of StaBilen (Faculty of Law - Themis) Kozamiski University of College University of StaBilen (Faculty of Law - Themis) Kozamiski University of College University of StaBilen (Faculty of Law - Themis) Kozamiski University of College University of StaBilen (Faculty of Arts University of StaBilen (Faculty of Arts Graduate School of Fattor, Culture & Communication University of Honey Kung University of Honey Kung University of Honey Kung University of Honey Kung University of Kather (Alberts School of Economics University of Mether Alberts School of Economics University of Honey Kung University of Honey Kung University of Kather (Alberts School of Histor, Culture & Communication University of Koney Kung University of Koney Kung University of Koney Kung University of Koney Kung University of Koney Kung University of Koney Kung University of Koney Kung University of Koney Kung University of Koney Kung University of Koney Kung University of Koney Koney Kung University of Koney Kung University of Koney Kung University of Koney Kung University of Koney Kung University of Koney Kung University of Koney Kung University of Koney Kung University of Koney Kung University of Koney Kung University of Koney Kung University of Koney Kung University of Koney Kung University of Koney Kung University of Koney Koney Kung University of Koney Kung Unive | First  Laboration First  Laboration Laboration Laborati                                                                                                    |
| 4345 Ritsumeikan University Ritsumeikan University Japan<br>4344 Hitotsubashi University Graduate School of International Corporate Strategy Japan<br>4369 Determine State Linis Card Cab e Martine Review Date Linisative Cardinate School of International Corporate Strategy Japan                                                                                                    |     | *Please indicate the<br>The miscellaneous   | duration of<br>fees payable<br>Searcl<br>View 10<br>400<br>400<br>4400<br>4400<br>4400<br>4400<br>4400<br>440                                                                                                    | study at SMU.<br>will be based on the duration selects<br>will be based on the duration selects<br>Choose (Comparison)<br>Choose (Comparison)<br>bescription<br>Description<br>Dury of Melourne Fac (Comparison)<br>Description<br>Dury of Melourne Fac (Comparison)<br>Description<br>Dury of Melourne Fac (Comparison)<br>Description<br>Dury of Melourne Fac (Comparison)<br>Description<br>Dury of Melourne Fac (Comparison)<br>Description<br>Dury of Melourne Fac (Comparison)<br>Description<br>Dury of Melourne Fac (Comparison)<br>Description<br>Dury of Melourne Fac (Comparison)<br>Description<br>Dury of Melourne Fac (Comparison)<br>Description<br>Dury of Melourne Fac (Comparison)<br>Description<br>Description<br>D                               | A     A     A     Construction     A     Construction     Construction     Constructin     Construction     Construction     Construction      | First 1 1-201 of 201<br>Country<br>Australia<br>Australia<br>Australia<br>China<br>China<br>C    |
| ALAY - Paral Patracking Patra Law, Paral Patracking Patra Patracking Patracking Patracki                                                                                                    |     | *Please indicate the<br>The miscellaneous i | duration of<br>fees payable<br>Searcl<br>View 10<br>Externa<br>Org 10<br>400<br>4400<br>4400<br>4400<br>4400<br>4400<br>4400<br>44                                                                                                    | study at SMU.<br>e will be based on the duration selects<br>will be based on the duration selects<br>Choose and the select of the select of the sele                                                                                                    | A     A     A     A     A     Construction     A     Construction     A     Construction     Construction     Constrution     Construction     Construction     Constructio      | First                                                                                                    |
|                                                                                                    |     | *Please indicate the<br>The miscellaneous   | duration of<br>fees payable<br>Searcl<br>View 10<br>400<br>400<br>400<br>400<br>400<br>400<br>400<br>400<br>400<br>4                                                                                                    | study at SMU.     swill be based on the duration selects     will be based on the duration selects     will be based on the duration selects     common selects     Choose (Common selects)     Choose (Common selects)     Choose (Common selects)     Description     University (Common selects)     Common selects)     Common selects     Common selects                                                                                                    | A     A      | First  +251 of 291 Country Australia Australia (blank) China China                                                                                                    |
|                                                                                                    |     | *Please indicate the<br>The miscellaneous   | duration of<br>fees payable<br>Search<br>View 10<br>Orp 10<br>Orp                                                                                                    | study at SMU.<br>will be based on the duration selects<br>will be based on the duration selects<br>Choose and the select of the select of the select                                                                                                    | A     A     A     Constraints     A     Constraints     Constraints     C      | First                                                                                                    |

• If your university is not listed as an option, choose "9994 Other University" and type in the name of your university in the blank field provided.

# ightarrow Complete your Application – Supporting Statements

Please upload the following supporting documents in English.

• Latest Official Transcript / Acceptance Letter from Home University Only transcripts with the official University letterhead or seal will be accepted

### • Passport

8

Validity must be at least till Jan 2024. If you are renewing your passport, submit your application **only after** you have the new passport.

- Screenshot of the medium of instruction of the program you are enrolled in The screenshot must contain the link you access, preferably from your home university's website.
- Photography and Video Release

Download the form https://smu.sg/j99 to fill in all fields, attach the completed form

• TOEFL or IELTS English Proficiency Certification

Your certificate must be valid at the point of application.

|                                                | Seen                                                                                                    | next page fo     | r example   |
|------------------------------------------------|----------------------------------------------------------------------------------------------------|------------------|-------------|
| ttachments<br>ach file attachment should be le | ss than 500KB. We encourage you to upload a pdf document                                                                                           |                  | -           |
| Item                                           | Remarks                                                                                                    | File Attachments | Remove File |
| Official Transcript*                           | Transcripts in foreign language must be<br>translated into English.<br>Please attach your transcripts in one<br>document (no zip files please).    | Attach File      |             |
| Passport*                                      | Photocopy of your passport page/s that capture your details.                                                                                       | Attach File      |             |
| Medium of instruction*                         | Refer to your home university website and<br>screenshot the medium of instruction for the<br>program you are enrolled in your home<br>university.  | Attach File      |             |
| Photography and Video<br>Release*              | Please download the form from<br>https://smu.sg/j99 to fill in all fields, and attach<br>the completed form.                                       | Attach File      |             |
| TOEFL/IELTS Test Results                       | Applicants whose medium of instruction in their<br>University is not in English must have taken<br>TOEFL or IELTS. Only results obtained within th | e Attach File    |             |

# **Complete your Application – Supporting Statements**

All submitted documents must be in English.

Latest Official Transcript / Acceptance Letter from Home University

Only transcripts with the official University letterhead or seal will be accepted

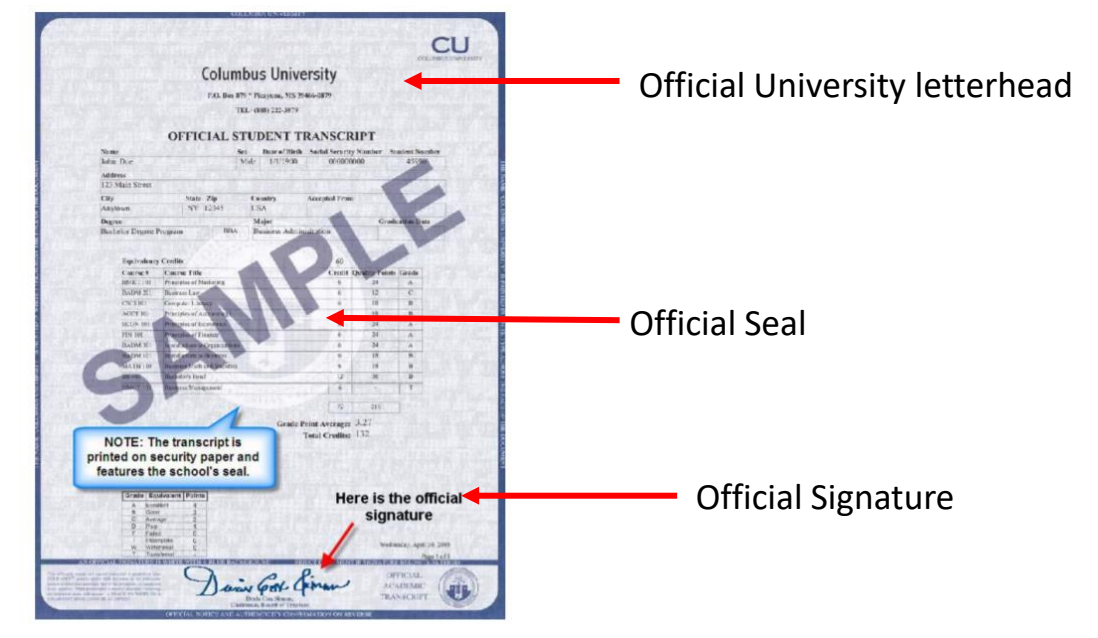

In view of the pandemic, we understand that some of you might only have electronic transcript. We accept electronic transcript if it contains official university letterhead / seal **and** the official signature.

| SPECIMEN           |
|--------------------|
|                    |
|                    |
| CANBERRA           |
| Validity must be t |
| Jan 2024 or later. |
|                    |

## Dacchort

8

### NOTE:

You will not be able to proceed to the next page / submit your application if you did not upload the required documents.

#### Part One: Complete and submit the application form

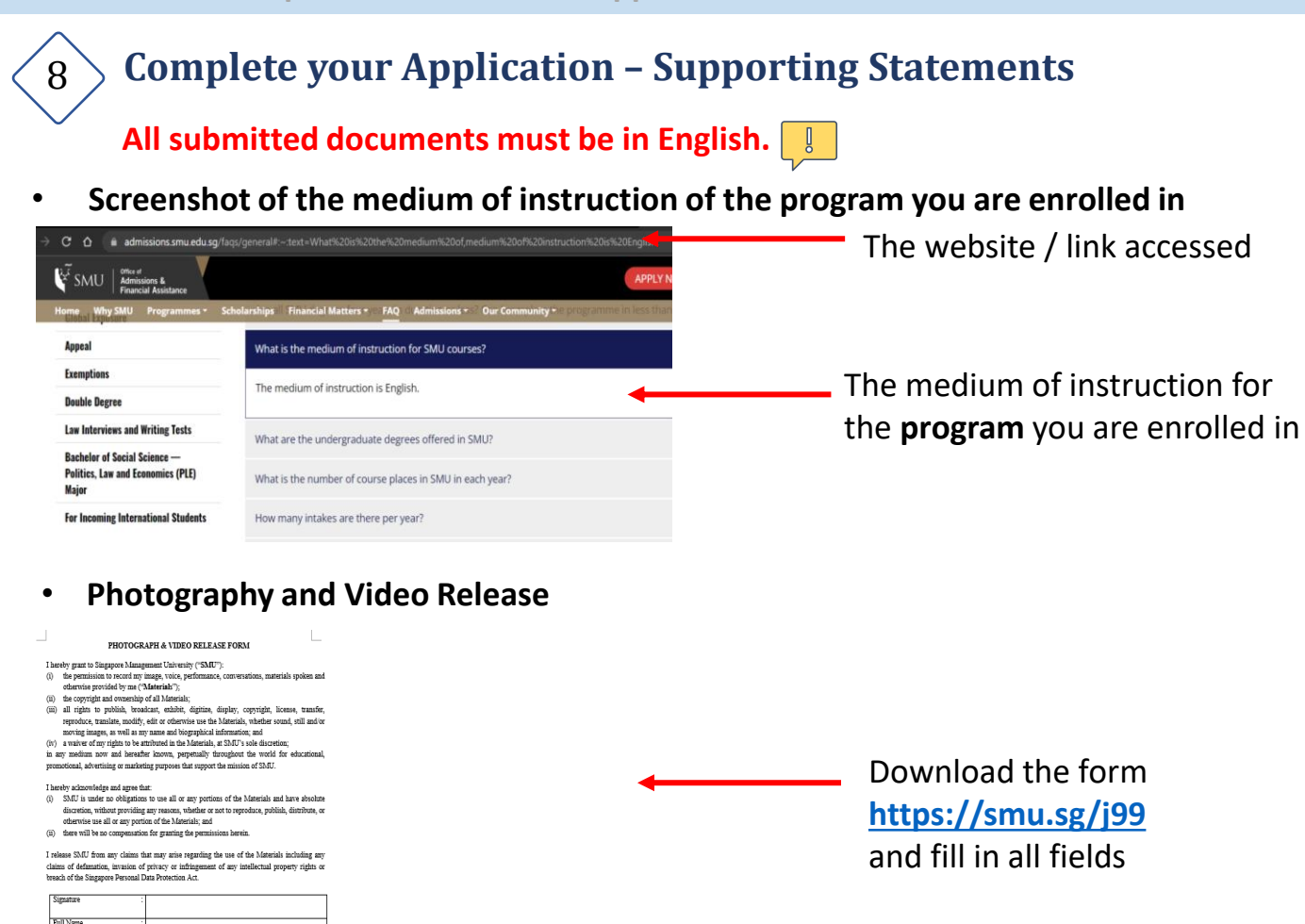

### • **TOEFL or IELTS English Proficiency Certification** Your certificate must be valid at the point of application.

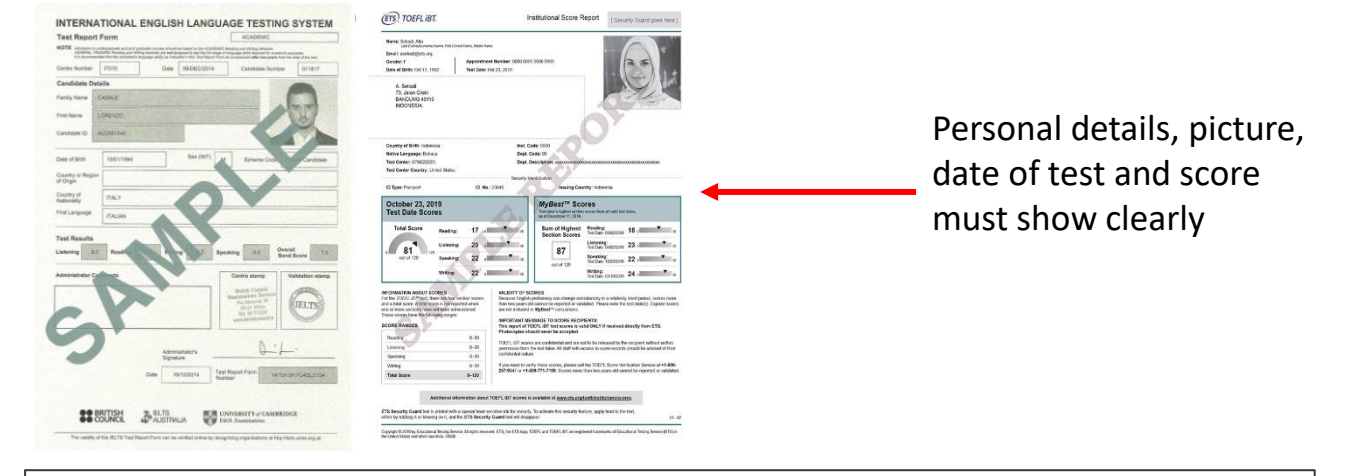

### NOTE:

Contact N

iame & Date of Ever

SMU Global Summer Progr 26 June to 21 July 2023

You will not be able to proceed to the next page / submit your application if you did not upload the required documents.

Part One: Complete and submit the application form

| ,<br>,                       | 1                                     | 2                                   | 3                                       | 4                          | 5                            | 6           |           |    |                 |
|------------------------------|---------------------------------------|-------------------------------------|-----------------------------------------|----------------------------|------------------------------|-------------|-----------|----|-----------------|
|                              | Personal<br>Details                   | Contact<br>Information              | Educational<br>Work/Experience          | Supporting<br>Statements   | Supplementary<br>Information | Declaration |           |    |                 |
|                              | Required                              | Required                            | Required                                | Required                   | Required                     | Required    |           |    |                 |
| ep 5: Suppl                  | ementary Ir                           | nformation                          |                                         |                            |                              |             |           |    |                 |
|                              |                                       |                                     |                                         |                            |                              |             |           |    |                 |
| *Financial Su                | pport                                 |                                     |                                         |                            |                              |             |           |    |                 |
| Please provide a             | at least one financi                  | ial support.                        |                                         |                            |                              |             |           |    |                 |
| Company                      | Sponsorship                           |                                     |                                         |                            |                              |             |           |    |                 |
| Self Suppo                   | ort                                   |                                     |                                         |                            |                              |             |           |    |                 |
|                              |                                       |                                     |                                         | lf you                     | i are a Sing                 | aporean     | intendin  | g  |                 |
| 🔲 Scholarshi                 | p/Awards/Fellow                       | ship                                |                                         | to uti                     | lize the fu                  | nd in you   | ır PSEA,  | -  |                 |
| Others                       |                                       |                                     |                                         | click '                    | "Others" a                   | nd speci    | fy PSEA   |    |                 |
|                              |                                       |                                     |                                         |                            |                              |             |           |    |                 |
| Do you have                  | any existing or p                     | past criminal co                    | nvictions, reprim                       | ands, warnings             | , police cautions,           |             | ◯ Yes ◯ N | lo |                 |
| probationary<br>or SCDF Disc | orders or any pe<br>ciplinary Boards) | ending prosecu<br>) or courts of la | tions in Singapor<br>w in any other cou | e courts (includ<br>untry? | ing SAF military o           | ourts, SPF  |           |    |                 |
| Have you ev                  | er been expelled                      | from an educat                      | ional institution o                     | r suspended fo             | r an academic ter            | m of more   |           |    |                 |
| than 3 month                 | is?                                   | an outcat                           |                                         |                            |                              |             |           | 0  |                 |
| If your answ                 | ver is "Yes" for a                    | ny of the questi                    | ons above, please                       | provide the de             | tails below.                 |             |           |    |                 |
|                              | lease specify                         |                                     |                                         |                            |                              |             |           |    |                 |
|                              |                                       |                                     |                                         |                            |                              |             |           |    |                 |
|                              |                                       |                                     |                                         |                            |                              |             |           |    |                 |
| Word Cour                    | nt: 0                                 |                                     |                                         |                            |                              |             | /i        | 9  |                 |
| *Kindly ind<br>activities.   | icate if you would                    | d like to to recei                  | ve information fro                      | m SMU about it             | s programmes and             | I           |           |    |                 |
|                              |                                       |                                     |                                         |                            |                              |             |           |    |                 |
|                              |                                       |                                     |                                         |                            |                              |             |           |    | Answ            |
|                              |                                       |                                     |                                         |                            |                              |             |           |    | Yes /           |
| Word Cou                     | nt: 0                                 |                                     |                                         |                            |                              |             | /i        |    | · ·             |
|                              |                                       |                                     |                                         |                            |                              |             |           |    |                 |
|                              |                                       |                                     |                                         |                            |                              |             |           |    |                 |
| *If you are code provi       | a summer excha<br>ded to you.         | nge student no                      | minated by your                         | home universit             | y, please enter the          | exchange    |           |    |                 |
| *If you are                  | an agent, please                      | enter the agen                      | t code provided to                      | o you.                     |                              |             |           |    |                 |
| *If you are                  | referred by anoth                     | her student/par                     | ticipant, please e                      | nter the referral          | programme                    |             |           |    |                 |
| *For all oth                 | er applicants, pl                     | ease enter "NA                      | ·.                                      |                            |                              |             |           |    |                 |
| You may o                    | nly enter one coo                     | de.                                 |                                         |                            |                              |             |           |    |                 |
| Tou may of                   |                                       |                                     |                                         |                            |                              |             |           |    |                 |
|                              |                                       |                                     |                                         |                            |                              |             |           |    |                 |
|                              |                                       |                                     |                                         |                            |                              |             |           |    | Enter           |
|                              |                                       |                                     |                                         |                            |                              |             |           |    | Enter<br>code o |

## Complete your Application – Supplementary Information

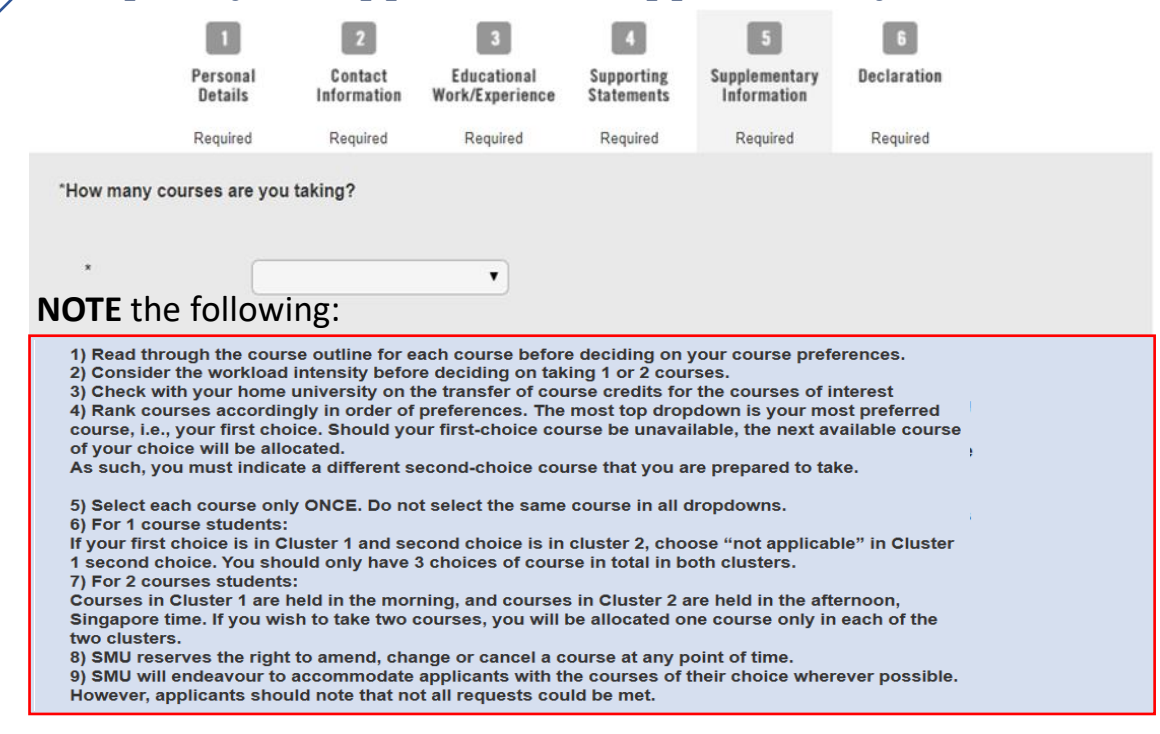

#### Example:

9

If you are taking **one course only** and your 3 preferred courses are 1<sup>st:</sup> Asia Pacific Business 2<sup>nd:</sup> Global Megatrends 3<sup>rd:</sup> Screening Asia

Indicate your preferences as follows in the image below. You **should not** have two 1<sup>st</sup> choices / 2<sup>nd</sup> choices / 3<sup>rd</sup> choices

| Courses in <u>cluster 1:</u>                                                            |                                                                                                    |  |  |  |  |
|-----------------------------------------------------------------------------------------|----------------------------------------------------------------------------------------------------|--|--|--|--|
|                                                                                         |                                                                                                    |  |  |  |  |
| 1 <sup>st</sup> Choice                                                                  | Asia Pacific Business ~                                                                                                    |  |  |  |  |
| 1 0110100                                                                               |                                                                                                    |  |  |  |  |
| 2 <sup>nd</sup> Choice                                                                  | NA - Not Applicable                                                                                                    |  |  |  |  |
| ard Choico                                                                              |                                                                                                    |  |  |  |  |
| 5 CHUICE                                                                                | Screening Asia: History, Society and Politics in Films                                                                              |  |  |  |  |
|                                                                                         |                                                                                                    |  |  |  |  |
|                                                                                         |                                                                                                    |  |  |  |  |
| Courses i                                                                               | n Cluster 2:                                                                                                    |  |  |  |  |
| Courses i                                                                               | n Cluster 2:                                                                                                    |  |  |  |  |
| Courses i                                                                               | n Cluster 2:                                                                                                    |  |  |  |  |
| <b>Courses i</b><br>1 <sup>st</sup> Choice                                              | n Cluster 2:<br>NA - Not Applicable                                                                                                 |  |  |  |  |
| Courses i<br>1 <sup>st</sup> Choice<br>2 <sup>nd</sup> Choice                           | n Cluster 2:<br>NA - Not Applicable ~<br>Global Megatrends: Opportunities and Challenges for Asia ~                                 |  |  |  |  |
| Courses i<br>1 <sup>st</sup> Choice<br>2 <sup>nd</sup> Choice                           | n Cluster 2:<br>NA - Not Applicable ~<br>Global Megatrends: Opportunities and Challenges for Asia ~                                 |  |  |  |  |
| Courses i<br>1 <sup>st</sup> Choice<br>2 <sup>nd</sup> Choice<br>3 <sup>rd</sup> Choice | n <u>Cluster 2:</u><br>NA - Not Applicable ~<br>Global Megatrends: Opportunities and Challenges for Asia ~<br>NA - Not Applicable ~ |  |  |  |  |

If you are taking two courses, choose 3 preferred courses in each cluster.

Part One: Complete and submit the application form

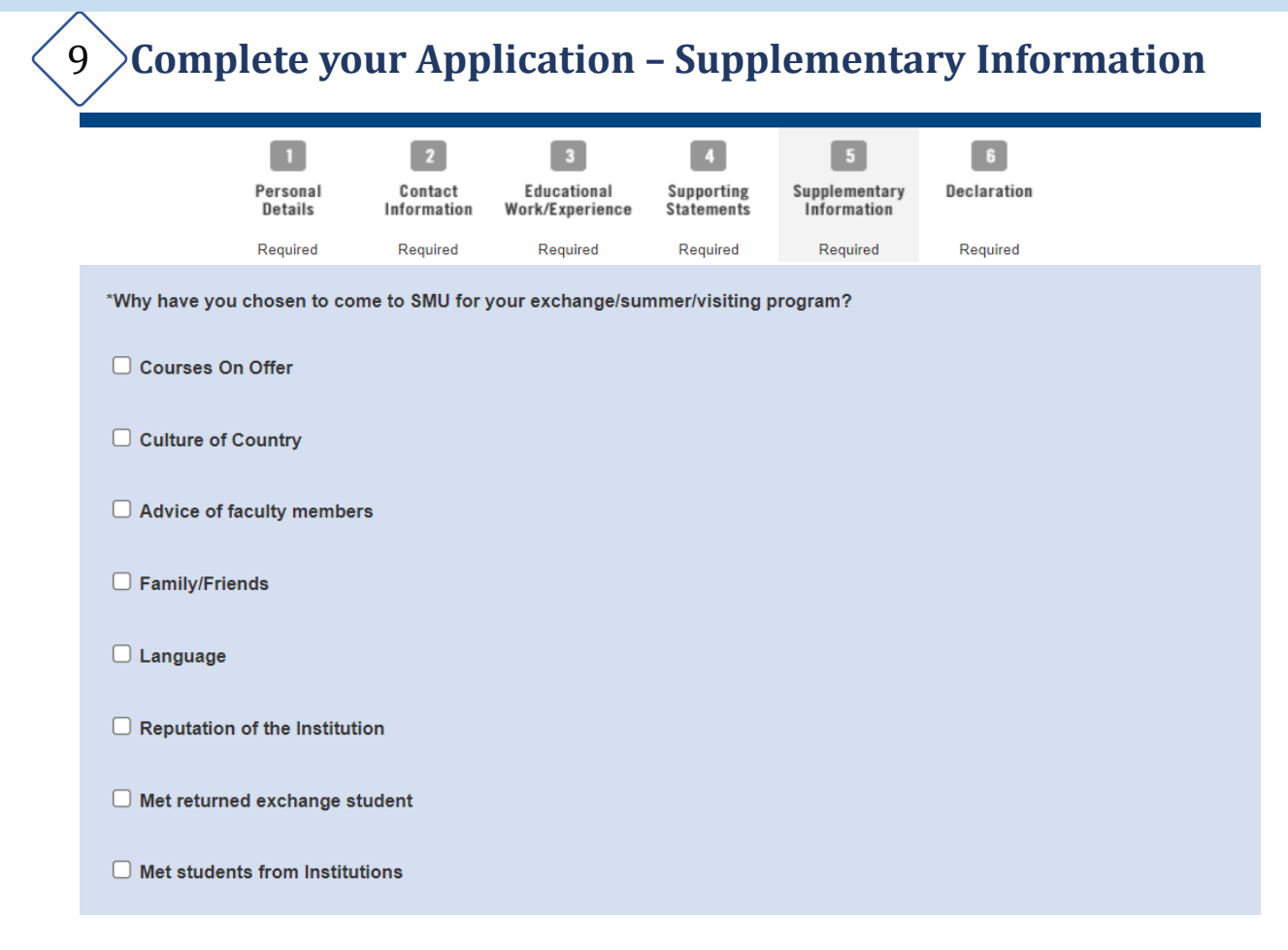

#### \*Special Needs

We seek your help to inform us if you have a disability, impairment or long-term medical condition (e.g. impairment of hearing, vision, speech, medical, mobility, or mental ailments or any other form of physical condition). Such information provided will assist SMU in monitoring and improving services to our students.

IMPORTANT: If you do require special assistance or facilities while studying at SMU, you must write to Disability Support Services at <u>dss@smu.edu.sg</u>, so that we can discuss your particular needs.

| 🖲 Yes 🔾 No             |   |
|------------------------|---|
| Special Need/Condition | ✓ |
|                        |   |
|                        |   |

If you require special assistance, please highlight your condition(s).

- SMU provides facilities, care and services for students with special needs or disabilities to support their well-being while studying at SMU.
- Visit SMU's website on our <u>Diversity, Inclusion & Integration Unit</u> and <u>Student Wellness Centre</u>, to find out more.

# > Complete your Application – Declaration

### Ensure all information is correct, and all supporting documents required are uploaded

### **IMPORTANT**

10

Once the application has been submitted, you will **not** be able to edit your application.

|                              | 1                                                                                                    | 2                                          | 3                                              | 4                                     | 5                                            | 6                                           |                                   |
|------------------------------|----------------------------------------------------------------------------------------------------|--------------------------------------------|------------------------------------------------|---------------------------------------|----------------------------------------------|---------------------------------------------|-----------------------------------|
|                              | Personal<br>Details                                                                                                    | Contact<br>Information                     | Educational<br>Work/Experience                 | Supporting<br>Statements              | Supplementary<br>Information                 | Declaration                                 |                                   |
| Declaratio                   | Required                                                                                                    | Required                                   | Required                                       | Required                              | Required                                     | Required                                    |                                   |
| Please verit<br>to submit. N | fy that your detail<br>lote that you will                                                                                                    | ls and choices ar<br>not be able to ma     | e correctly entered l<br>ake changes to you    | by clicking on P<br>r application for | REV button or click<br>n after submission.   | on the Steps abo                            | ve before proceeding              |
| You have                     | indicated that you                                                                                                    | u are applying fro                         | m the following locat                          | tion:                                 |                                              |                                             |                                   |
| O EU, I<br>the U             | lceland, Lichtenst<br>JK                                                                                                    | tein, Norway or                            | Non E                                          | EU                                    |                                              |                                             |                                   |
| (Please ar                   | mend the selectio                                                                                                    | on if your location                        | has changed.)                                  |                                       |                                              |                                             |                                   |
| It is essent<br>acceptance   | ial that you have<br>e by clicking on th                                                                                                    | read and unders<br>he I Agree button       | tood your obligations<br>below.                | s and responsib                       | lities, as well as SN                        | IU's rights, before                         | you declare your                  |
| I declare th                 | nat all the informa                                                                                                    | ation I have given                         | in this application is                         | true and correc                       | t.                                           |                                             |                                   |
| I understar                  | nd that SMU rese                                                                                                    | erves the right to r                       | eject my application                           |                                       |                                              |                                             |                                   |
| l must info<br>in this appl  | rm the SMU Cent<br>ication.                                                                                                    | tre for Global Edu                         | ication and Opportu                            | nities immediate                      | ly by email if there i                       | is any change to th                         | ne information given              |
| I agree to p<br>withdrawal   | pay all fees within<br>if I failed to comp                                                                                                    | n the stipulated de<br>ply with the provis | eadline if I am succe<br>sions of deadline and | ssful in my appl<br>d payment and I   | cation. I shall be ful<br>acknowledge that a | lly responsible for<br>all paid fees are no | the administrative on-refundable. |
| I acknowle                   | dge that I am full                                                                                                    | y responsible for                          | all GSP related cost                           | s such as cours                       | e materials, accomr                          | modation, and trar                          | isport etc.                       |
| I recognise<br>universities  | e that by participa<br>s' rules and regula                                                                                                    | iting in the SMU (<br>ations.              | Global Summer Prog                             | ramme, I comm                         | it myself to behave                          | according to both                           | host and home                     |
| l understar<br>SGD appli     | I understand that upon clicking I Agree, I have to proceed to the payment page (use Application Guide Page 18) and make payment of 150 SGD application fee before this application will be processed. |                                            |                                                |                                       |                                              |                                             |                                   |
|                              |                                                                                                    |                                            |                                                |                                       |                                              |                                             |                                   |
|                              |                                                                                                    |                                            |                                                | SUBMIT                                |                                              |                                             |                                   |
| "I Agr                       | ee" must                                                                                                    | be check                                   | ed for the                                     | "SUBMI                                | " button t                                   | o appear                                    |                                   |
|                              |                                                                                                    |                                            |                                                |                                       |                                              |                                             |                                   |
|                              | Perso<br>Detai                                                                                                    | nal Contac<br>ils Informati                | t Educational<br>on Work/Experience            | Supporting<br>Statements              | 5<br>Supplementary<br>Information            | Beclaration                                 |                                   |
| Upor                         | l clicking                                                                                                    | yes, an ap                                 | plication f                                    | ee of SG                              | D 150 will                                   | be charge                                   | able.                             |
| All ap                       | plication                                                                                                    | s will be                                  | considered                                     | only aft                              | er paymen                                    | t has bee                                   | n made. 🖣                         |
| 1                            | must inform the Int                                                                                                    | ternational Office im                      | mediately by email if th                       | here is any change<br>Message         | to the information giv                       | ven in this application                     | ).                                |
| l                            | agree to pay the ac<br>esponsible for paying                                                                                                    | dmin<br>ng m                               |                                                |                                       |                                              |                                             | im                                |
| l                            | recognise that by p<br>universities' rules ar                                                                                                    | Upon clicki<br>nd re                       | ng Yes, you will be sub                        | mitting your applic                   | ation. Do you want to                        | proceed? (32701,47<br>Yes No                | ) home                            |
|                              |                                                                                                    | _                                          |                                                |                                       |                                              |                                             |                                   |

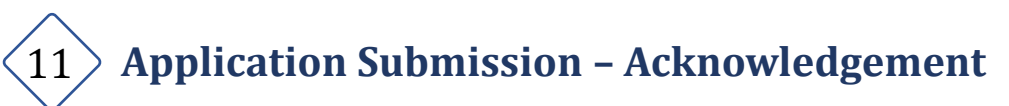

The acknowledgement page indicates that your application has been submitted.

Acknowledgement

| Your Application Nu | mber is:                    |
|---------------------|-----------------------------|
| Passport:           |                             |
| Programme:          | SMU Global Summer Programme |
| Tel (Home):         |                             |
| Tel (Mobile):       |                             |
| Email Address:      |                             |

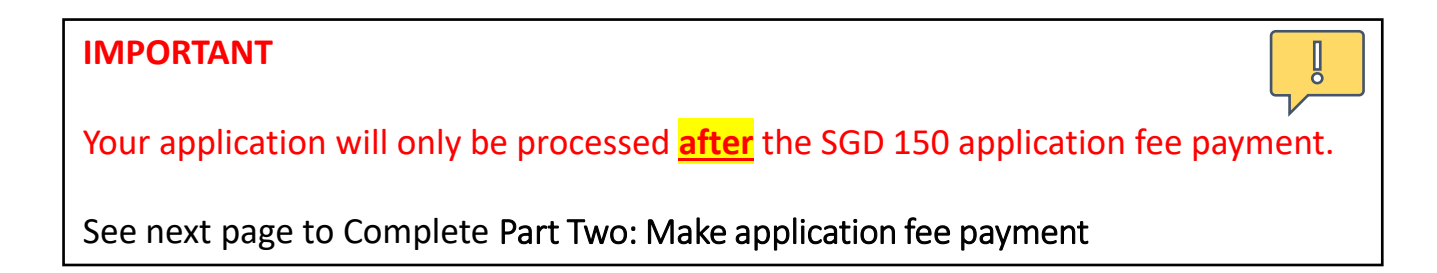

## **Application Fee Payment**

#### **IMPORTANT**

Application submission will only be processed **after** the SGD 150 application fee payment.

### Follow the steps below to access Self-Service functions to pay for application fee

Α.

Login to <u>Applicant's Self Service</u> using the set of User ID (xxxx.apply) and password that you created for submission of the Online Application Form.

or

Click on applicant's self service functions if you have not logged out after application form submission. See image below

#### APPLICANT'S SELF SERVICE FUNCTIONS

You may use the applicant's self service functions to do the following. You need your User ID and Password to access these functions.

- · Update your address, contact information and email address.
- · Change your password.
- Upload your photograph.
- · View submitted application.
- · View application status.
- · Make online credit card payment for application fee / registration fee / miscellaneous fee, if applicable.
- View status of your payment.

To access Self Service functions, please click here.

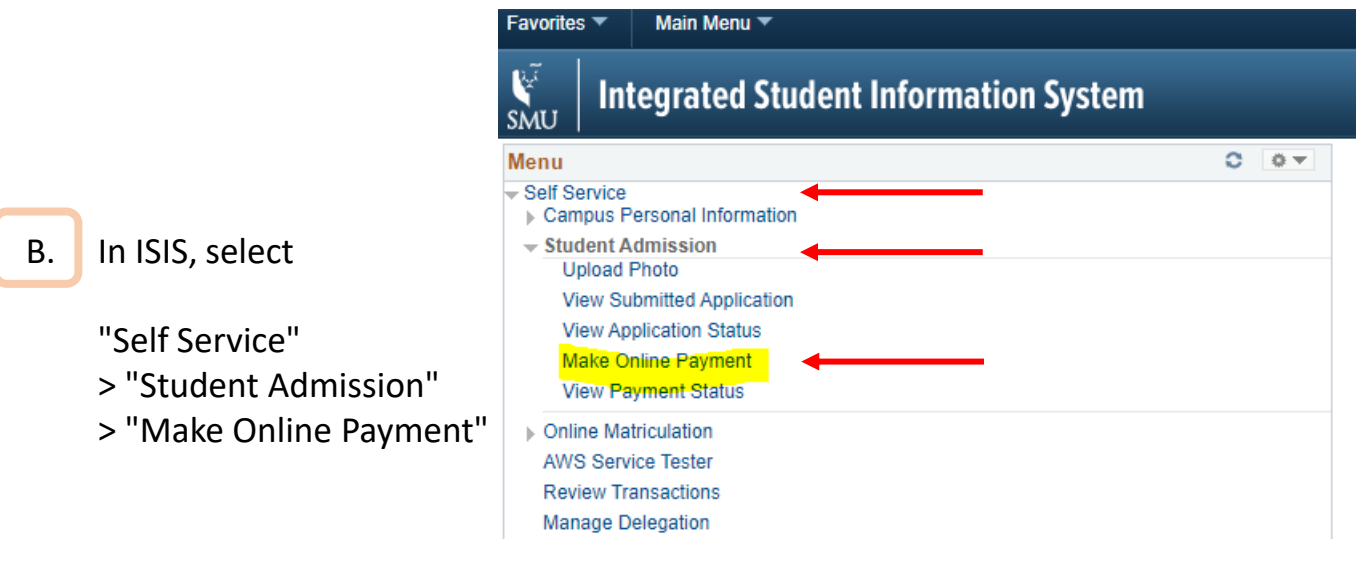

### Fill in all details as below and click "Pay Fee", to proceed.

|      | -      | -    |        |
|------|--------|------|--------|
| Make | Opline | Par  | mont   |
| Make | Online | ( a) | rineit |

C.

This page may take a few minutes to load due to heavy traffic.

| All fees paid are non-refun                                                                                                    | dable and non-transferable          |                                                                                                    |  |  |  |  |
|----------------------------------------------------------------------------------------------------|-------------------------------------|----------------------------------------------------------------------------------------------------|--|--|--|--|
| Academic Career Code:                                                                                                    | Non-Graduating                      | <b>v</b>                                                                                                    |  |  |  |  |
| Academic Program:                                                                                                    | SMU Global Summer Programme         | *                                                                                                    |  |  |  |  |
| Application Number:                                                                                                    | GSP                                 |                                                                                                    |  |  |  |  |
| Fee Type:                                                                                                    | App Fee for Global Summer Programme | ¥                                                                                                    |  |  |  |  |
| Amount to Pay:                                                                                                    | 150.00                              |                                                                                                    |  |  |  |  |
| Amount Paid:                                                                                                    | 0.00                                |                                                                                                    |  |  |  |  |
| Amount Due:                                                                                                    | 150.00                              |                                                                                                    |  |  |  |  |
| **** Please read this message before making         You will be redirected immediately to an external payr         click on the "Pay Fee" button.         Some users may experience problems with pop-up bl         Please ensure that the pop-up blocker is disabled if         proceeding.         Click here for the pop-up blocker FAQ.         If your payment transaction was not successful, please         All fees paid are non-refundable and non-transfer |                                     | age in a new pop-up window when you<br>s during payment.<br><u>r browser settings now</u> , before<br>k <u>here</u> for FAQ on Payment Response. |  |  |  |  |

Please click Next if you wish to make an online payment now.

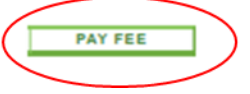

Proceed to pay You are leaving this site. Click continue to proceed to the external payment page.

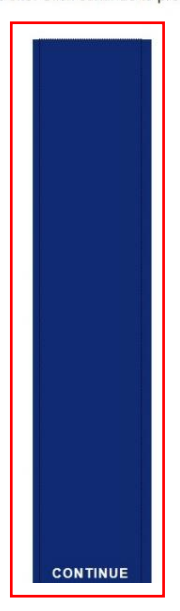

Click on the blue box to continue to payment page.

### **Part Two: Application Fee Payment**

- D. Key in your **payment details** and proceed with payment.
  - The fee is quoted in Singapore dollars (SGD) and has included the 7% Singapore Goods and Services Tax.
  - All payment is to be made online via Mastercard or Visa only.
  - After payment has been made, save a copy of your receipt.

| Payment                                                                                          | Review                   | Receipt    |
|--------------------------------------------------------------------------------------------------|--------------------------|------------|
| Payment Details                                                                                  | Your Order               |            |
| * Require<br>Card Type *<br>O Visa O Mastercard                                                  | ed field<br>Total amount | SGD 150.00 |
| Card Number *                                                                                    |                          |            |
| Expiration Date *                                                                                |                          |            |
| CVN *<br>This code is a three or four digit number printed on the back or front of ore<br>cards. | edit                     |            |
| Next                                                                                             |                          |            |
| Cancel Order                                                                                     |                          |            |

| IM | POR | TANT                                                                                                    |
|----|-----|----------------------------------------------------------------------------------------------------|
| E. | Ema | ail to smusummer@smu.edu.sg with your full name stated should you                                                                         |
|    | •   | All applications will only be processed after the application fee payment is made.                                                        |
|    | •   | You will be informed about the outcome of your application via email 3 to 7 working days after the submission of application fee payment. |

## **Important Administrative Dates**

The table provides an overview of all Administrative Dates & Actions.

- Please ensure your availability and ability to commit to the following dates.
- Dates are subject to change.

Guidance to each step will be released in stages for successful applicants. Failure to complete any action by deadline will result in administrative withdrawal.

| Dates / Deadlines                                 | Administrative Actions                                                                                                    |
|---------------------------------------------------|----------------------------------------------------------------------------------------------------|
| 16 April                                          | GSP 2023 Application deadline                                                                                                    |
| After application<br>submission                   | Make SGD 150 application fee payment (non-refundable)                                                                                                    |
| 7 days within SMU's email<br>of conditional offer | Reply email on course acceptance and make payment of SGD 230 miscellaneous fees (non-refundable)                                                                           |
|                                                   | Make payment of SGD 1000 deposit (only for fee-paying students)                                                                                                    |
| 26 April to 2 May                                 | Student's pass application in SOLAR and make payment of student visa processing fee to ICA (non-refundable)                                                                |
| 2 weeks from date of student pass application     | Check student pass / visa application status                                                                                                    |
|                                                   | [If approved] Book appointment for student pass collection at ICA Building and make student visa issuance fee payment to ICA (non-refundable)                              |
| 29 to 31 May                                      | Completion of the online matriculation and submission of an ID photo                                                                                                    |
| 5 to 11 June                                      | Completion of Activity Survey                                                                                                    |
| 12 to 16 June                                     | Make payment for balance tuition fee (only for fee-paying students)                                                                                                    |
| 26 June                                           | Orientation (Mandatory)                                                                                                    |
| From 26 June                                      | Collection of SMU student card at SMU Registrar Office<br>Completion of student pass formalities at ICA and collection of student pass<br>(based on your appointment date) |
| 24 July to 21 August                              | Post-programme survey (Mandatory)                                                                                                    |
| 28 July                                           | Results release<br>Expiration of Student's Pass (stay in Singapore only allowed with valid pass)                                                                           |
| Mid September                                     | Digital transcript emailed directly to student's SMU campus email.                                                                                                    |
|                                                   |                                                                                                    |